Procedure for Downloading the copy of Registered Document:- There are two ways of doing it in the SAMPADA application

- 1. Procedure A Used if user know e-registered document number
- 2. Procedure B- Used if user don't know e-registered document number

#### Procedure A:-

Step:1 PI select the option "Document search/certified copy" and click on "doc search type A"

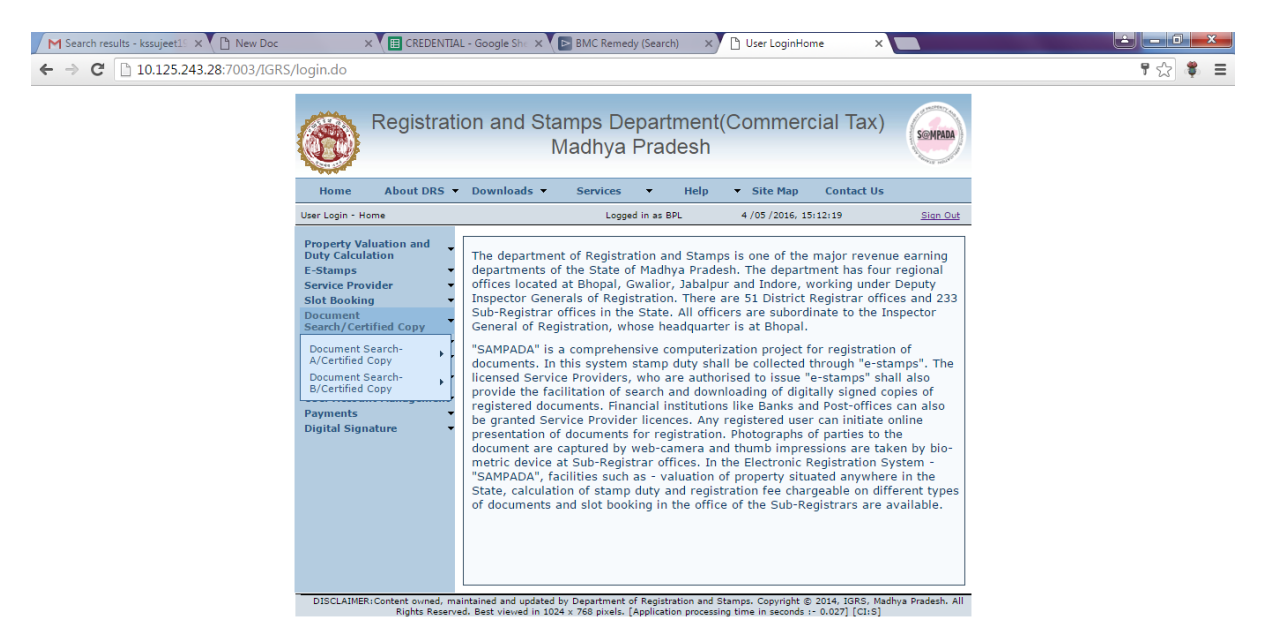

# 🚱 🚞 🖸 🙆 🥥 🍊 ⊌ 🕢 💷 🐺 🖤

Step:2 Now click on "New Search" link.

📋 🖸 🚷 🧕 🧔 🤍 ڬ 🖉 💷 🐺 🔣

| M Search results - kssujeet19 × 🕒 New Doc         | × 🔳 CREDENTIA                                          | L - Google She 🗙 💽 BMC Re                                             | emedy (Search) ×                                        | Document Search Type                                        | A X                                |                              |
|---------------------------------------------------|--------------------------------------------------------|-----------------------------------------------------------------------|---------------------------------------------------------|-------------------------------------------------------------|------------------------------------|------------------------------|
| ← → C 🗋 10.125.243.28:7003/IGRS                   | /docsearchtypea.do?TRFS=                               | NGI&pageName=userty                                                   | peastart&modNa                                          | ne=Document%20Se                                            | earch&fnName=Us                    | ser%20%20TYPE%20A%20Ser숬 🌹 😑 |
|                                                   | Registrati                                             | ion and Stamps<br>Madhy                                               | Department<br>va Pradesh                                | Commercial T                                                | Fax)                               |                              |
|                                                   | Home About DRS -                                       | Downloads  Service                                                    | es 🔻 Help                                               | ▼ Site Map Cont                                             | act Us                             |                              |
|                                                   | Document Search/Certified Copy -                       | Document Search Type A L                                              | ogged in as BPL                                         | 4 /05 /2016, 15:17:39                                       | Sign Out                           |                              |
|                                                   | Property Valuation and<br>Duty Calculation<br>E-Stamps | DO<br>NEW SEARCH<br>SEARCH & RECORDS                                  | CUMENT SEARCH/                                          | CERTIFIED COPY                                              | *                                  | _                            |
|                                                   | Slot Booking                                           | SEARCH A RECORDS                                                      | Registration                                            | Old Registration                                            | Date Of                            |                              |
|                                                   | Document                                               | Reference ID                                                          | Number                                                  | Number                                                      | Registration                       |                              |
|                                                   | Search/Certified Copy                                  | CERTIFIEDCOPY2501201614385                                            | MP050012016A1000038                                     |                                                             | 25/01/2016                         |                              |
|                                                   | Certified Copy                                         | CERTIFIEDCOPY2501201614252                                            | MP350372015A1000231                                     |                                                             | 25/01/2016                         |                              |
|                                                   | Registration Process •                                 | CERTIFIEDCOPY2501201614249                                            | MP350372015A1000164                                     |                                                             | 25/01/2016                         |                              |
|                                                   | Supplementary<br>Documents                             |                                                                       | 3 items found, displ                                    | aying all items.1                                           |                                    |                              |
|                                                   | User Account Management                                |                                                                       |                                                         |                                                             |                                    |                              |
|                                                   | Payments •                                             |                                                                       | Canc                                                    | el                                                          |                                    |                              |
|                                                   | Digital Signature 👻                                    |                                                                       |                                                         |                                                             |                                    |                              |
|                                                   |                                                        |                                                                       |                                                         |                                                             |                                    |                              |
|                                                   |                                                        |                                                                       |                                                         |                                                             |                                    |                              |
|                                                   |                                                        |                                                                       |                                                         |                                                             |                                    |                              |
|                                                   |                                                        |                                                                       |                                                         |                                                             |                                    |                              |
|                                                   |                                                        |                                                                       |                                                         |                                                             |                                    |                              |
|                                                   |                                                        |                                                                       |                                                         |                                                             |                                    |                              |
|                                                   |                                                        |                                                                       |                                                         |                                                             |                                    |                              |
|                                                   | DISCLAIMER: Content owned, ma<br>Rights Reserve        | aintained and updated by Departm<br>ed. Best viewed in 1024 x 768 niv | ent of Registration and S<br>als, [Application process] | tamps. Copyright © 2014, IG<br>ng time in seconds :- 0.0151 | 3RS, Madhya Pradesh. All<br>[CI:S] |                              |
|                                                   |                                                        |                                                                       |                                                         | ,<br>,                                                      |                                    |                              |
|                                                   |                                                        |                                                                       |                                                         |                                                             |                                    |                              |
| 10.125.243.28/7003/JGRS/docsearchtypea.do?TRES=NG | 18/newLiserSearchA=true                                |                                                                       |                                                         |                                                             |                                    |                              |

EN 🕐 🔺 🍽 🛱 🕪 🛱 15:17

#### Step:3 Pl click on radio button "E-registration Number".

🚳 📋 🖸 🙆 🥥 🗢 🕹 🖉 💷 🐺 🕨

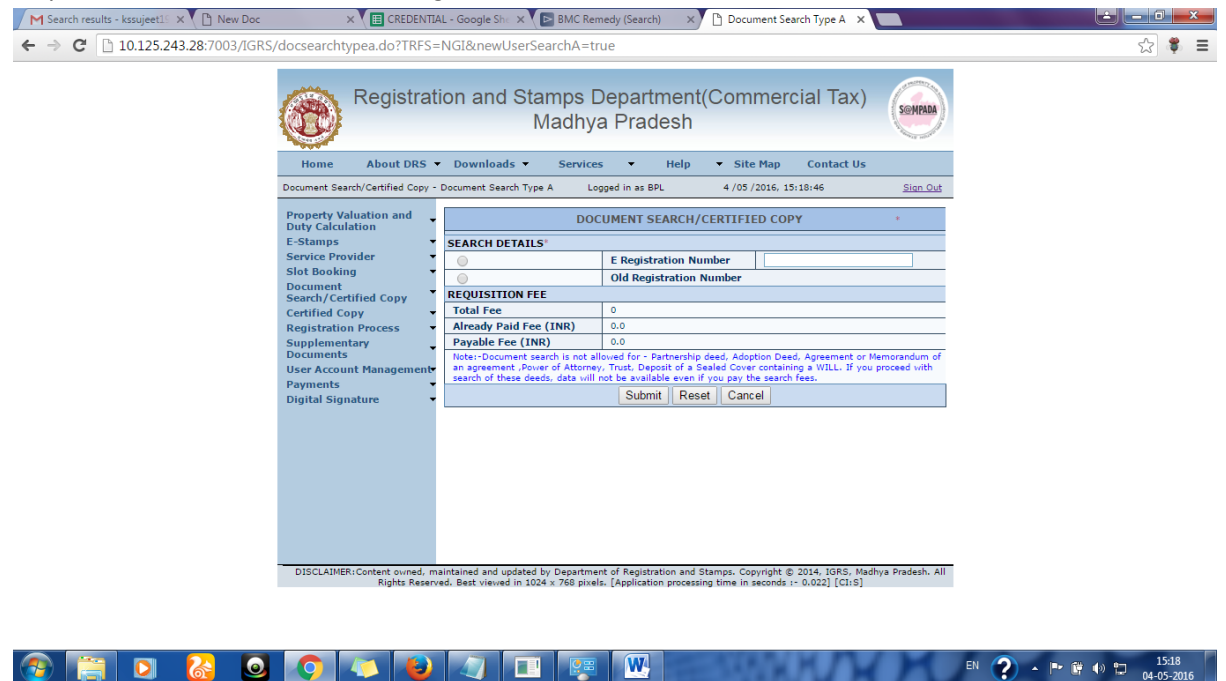

Step:4 Pl enter your document number in the text field and click on "submit" button.

| M Search results - kssujeet19 × 🕒 New Doc | × 🕅 CREDENTIA                                                                                                    | L - Google She 🗙 💽 BMC Rer                                                                                                    | nedy (Search) 🛛 🗠 Document Search Type A 🗙                                                                                 |                           |
|-------------------------------------------|----------------------------------------------------------------------------------------------------|----------------------------------------------------------------------------------------------------|----------------------------------------------------------------------------------------------------|---------------------------|
| ← → C 🗋 10.125.243.28:7003/IGRS           | /docsearchtypea.do?TRFS=                                                                                                    | NGI&newUserSearchA=tr                                                                                                    | ue                                                                                                    | ☆ 💐 🚍                     |
|                                           | Registrat                                                                                                    | ion and Stamps I<br>Madhy                                                                                                    | Department(Commercial Tax)<br>a Pradesh                                                                                    | Senteda                   |
|                                           | Home About DRS •                                                                                                    | Downloads                                                                                                    | s ▼ Help ▼ Site Map Contact Us                                                                                             |                           |
|                                           | Document Search/Certified Copy -                                                                                                    | Document Search Type A Lo                                                                                                    | gged in as BPL 4 /05 /2016, 15:23:45                                                                                       | Sign Out                  |
|                                           | Property Valuation and<br>Duty Calculation<br>E-Stamps<br>Service Provider<br>Silot Booking<br>Document<br>Search/Certified Copy<br>Certified Copy<br>Certified Copy<br>Certified Copy<br>Certified Copy<br>Supplementary<br>Documents<br>User Account Management | DOO<br>SEARCH DETAILS*<br>©<br>REQUISITION FEE<br>Total Fee<br>Already Paid Fee (INR)<br>Payable Fee (INR)<br>Note:-Document search is not al<br>an agreement. Four of Atome | UMENT SEARCH/CERTIFIED COPY E Registration Number Old Registration Number 0 0 0 0 0 0 0 0 0 0 0 0 0 0 0 0 0 0 0            | * morandum of roceed with |
|                                           | Payments •<br>Digital Signature •                                                                                                    | search of these deeds, data will                                                                                                    | Submit Reset Cancel                                                                                                    |                           |
|                                           | DISCLAIMER Content owned, m                                                                                                    | aintained and updated by Departme                                                                                                    | t of Registration and Stamps, Copyright © 2014, IGRS, Madb<br>■, [Arolication processing time in seconds : - 0.023] [C[16] | ys Pradesh. All           |
|                                           | Kigits Keserv                                                                                                    | en best vienes in 1024 x 766 pixe                                                                                                    | er poppingen on processing once in seconds 1- 0.023 [CIT3]                                                                 |                           |

EN 🕐 🔺 🍽 🛱 15:23 04-05-2016

|                                    | DOCUMENT SEAR        | CH/CERTIFIED COPY                       |                       |  |  |  |
|------------------------------------|----------------------|-----------------------------------------|-----------------------|--|--|--|
| SEARCH CONFIDENTIAL L              | DETAILS              | 000000000000000000000000000000000000000 |                       |  |  |  |
| Reference ID                       | CERTIFIEL            | DCOPY0405201615098                      |                       |  |  |  |
| REGISTRATION DETAILS               | RATION DETAILS       |                                         |                       |  |  |  |
| e Registration Number              | MP030012016A1000234  |                                         |                       |  |  |  |
| Estamp Code                        | 01010523042016000058 |                                         |                       |  |  |  |
| Application Number                 | 23041600             | 10062                                   |                       |  |  |  |
| TRANSACTING PARTY DE               | TAILS                |                                         |                       |  |  |  |
| BUYER-SELF DETAILS                 |                      |                                         | L to at               |  |  |  |
| Organization Name                  | test                 | Authorized Person Name                  | test                  |  |  |  |
| Address                            | test                 | District                                | BHOPAL                |  |  |  |
| State                              | Madhya Pradesh       | Country                                 | INDIA                 |  |  |  |
| Phone Number                       |                      | Mobile Number                           | 99999999999           |  |  |  |
| SELLER-SELF DETAILS                |                      |                                         | L to at               |  |  |  |
| First Name                         | test                 | Middle Name                             | test                  |  |  |  |
| Last Name                          | test                 | -                                       |                       |  |  |  |
| Gender                             | м                    | Age                                     | 33                    |  |  |  |
| Father's Name                      | test                 | Mother's Name                           |                       |  |  |  |
| Spouse Name                        |                      | Caste                                   |                       |  |  |  |
| Religion                           |                      | Nationality                             | test                  |  |  |  |
| Physically Challenged              |                      |                                         |                       |  |  |  |
| Address                            | test                 | City                                    | BHOPAL                |  |  |  |
| State                              | Madhya Pradesh       | Country                                 | INDIA                 |  |  |  |
| Postal Code                        |                      | Phone Number                            |                       |  |  |  |
| Mobile Number                      | 988888888            | Primary Email Address                   | ste@test.com          |  |  |  |
| Photo ID Proof                     | ZXZ                  |                                         |                       |  |  |  |
| Share of Property(%)               |                      |                                         |                       |  |  |  |
| PROPERTY DETAILS                   |                      |                                         |                       |  |  |  |
| District                           | BHOPAL               | Tehsil                                  | HUZUR                 |  |  |  |
| Type Of Area                       | URBAN AREA           | Sub Area Type                           | NAGAR NIGAM<br>BHOPAL |  |  |  |
| Vikas Khand<br>(development block) |                      | R. I. Circle                            |                       |  |  |  |
| Ward/Patwari Halka                 | AYODHYA NAGAR<br>68  | Ward/patwari Halka Name                 | AMRAT ENCLAVE         |  |  |  |
| Address                            |                      | test                                    |                       |  |  |  |
| Property Type                      |                      | PLOT                                    |                       |  |  |  |
| PROPERTY MAP                       |                      |                                         |                       |  |  |  |
| View Property Map                  |                      |                                         |                       |  |  |  |
| OTHER DETAILS                      |                      |                                         |                       |  |  |  |
| Document Details                   | View First P         | Page Of Registered Deed Doc             |                       |  |  |  |
| REQUISITION FEE                    |                      |                                         |                       |  |  |  |
| Total Fee                          |                      |                                         | 2                     |  |  |  |
| Already Paid Fee (INR)             |                      |                                         | 0.0                   |  |  |  |
| Payable Fee (INR)                  |                      |                                         | 0.0                   |  |  |  |
|                                    |                      |                                         |                       |  |  |  |
|                                    | Download Cer         | tified Copy Cancel                      |                       |  |  |  |

Step:5 Now you can see the Parties and property details.

Step:6 If you want to see the property map than Pl click on "<u>View Property Map</u>" link

Step:7 If you want to see the property map than PI click on "<u>View First Page Of Registered Deed Doc</u>" link

*Step:8 Now if you want to download the Certified copy of the document than PI click on "Download Certified Copy".* 

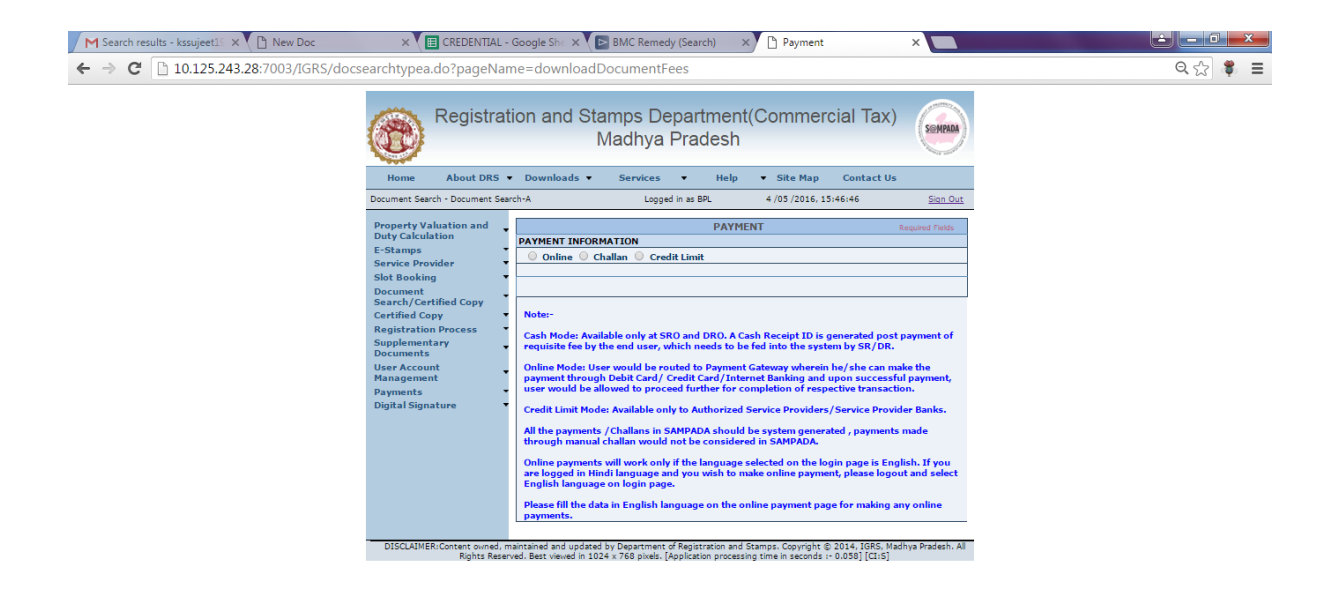

# 🛞 📄 🖸 🙆 🥥 🏹 🕒 🐺 🖤 🖓 🖘 🖏 🚱 👘 🕬

*Step:9 PI pay the required fee to download the certified copy either by "online" or "challan" or by "credit limit", here we select the "credit limit" option.* 

| M Search results - kssujeet19 × C New Doc | × 🔳 CREDENTIAL -                                                                                                    | Google She ×                                                                                                    | BMC Remedy (Search) ×                                                                                                    | Payment                                                                                                    | ×                                                   |                      |
|-------------------------------------------|----------------------------------------------------------------------------------------------------|----------------------------------------------------------------------------------------------------|----------------------------------------------------------------------------------------------------|----------------------------------------------------------------------------------------------------|-----------------------------------------------------|----------------------|
| ← → C 🗋 10.125.243.28:7003/IGRS/pa        | yment.do?                                                                                                    |                                                                                                    |                                                                                                    |                                                                                                    |                                                     | Q 🔂 🍍 🔳              |
|                                           | Nome About DRS •<br>Document Search • Document Search                                                                                                    | on and Sta<br>N<br>Downloads •                                                                                                    | amps Department(<br>Nadhya Pradesh<br>Services • Help<br>Logged in as BPL                                                                                                    | Commercial Tax  Site Map Contact U 4/05/2016, 15:48:56                                                                                                    | ) (Serred)<br>s<br>Sian Out                         | ĺ                    |
|                                           | Property Valuation and<br>Duty Calculation<br>E-Stamps Service Provider<br>Stot Booking Document<br>Search / Certified Copy Certified Copy<br>Certified Copy Certified Copy<br>Certified Copy Certified Copy<br>User Account<br>User Account<br>Description Certified Copy Certified<br>Description Certified Copy Certified Copy<br>Description Certified Copy Certified Copy Certified Copy Certified Copy Certified C | PAYMENT INFORM Online Och SP License Number SP Name SP Account Balance Transaction Transaction Payment R                                                                                                    | PAYHEN ATION alian   Credit Limit  SP010300904201600008  S 5 5  9933771  20  eset                                                                                                    |                                                                                                    | Regulad Fields                                      |                      |
|                                           |                                                                                                    | Notes-<br>Cash Mode: Avail<br>requisite fee by th<br>Online Mode: Use<br>yayment through<br>user would be all<br>Credit Limit Mode<br>All the payments<br>are logged in Hin<br>English language<br>Please fill the dat<br>payments. | able only at SRO and DRO. A Casi<br>he end user, which needs to be f<br>roward be routed to Paymart C.<br>Dabit Card/ Credit Card/Intern<br>owed to proceed further for con<br>it available only to Authorized S<br>/challans in SAMPADA chanuld be<br>challan would not be considered<br>will work only if the language as<br>di language and you wish to mal<br>on login page. | h Receipt ID is generated po<br>ed into the system by SR/DB<br>atoway wherein he /sloc can,<br>et Banking and upon success<br>piletion of respective brons<br>and system generated, paymen<br>in SAMPADA<br>lected on the login page is E<br>ee enline payment, please log<br>me payment page for making | st payment of<br>make the<br>full payment,<br>tion. |                      |
|                                           | DISCLAIMER:Content owned, mai<br>Rights Reserve                                                                                                    | intained and updated l<br>ad. Best viewed in 1024                                                                                                    | by Department of Registration and Sta<br>4 x 768 pixels. [Application processing                                                                                                    | amps. Copyright © 2014, IGRS, M<br>; time in seconds :- 0.306] [CI:S]                                                                                                    | ladhya Pradesh. All                                 | -                    |
| 💿 🚞 🖸 🙆                                   | O 🚺 🙆                                                                                                    |                                                                                                    | 🐺 📉                                                                                                    | ALC: NOT                                                                                                    | MM                                                  | EN 🕐 🔺 🖿 🛱 🚸 🛱 15:48 |

Step:10 Pl click on "Payment" button.

| M Search results - kssujeet15 × 🕒 New Doc | × 🔳 CREDEN                                                                                                    | TIAL - Google She 🗙 🔁 BMC Remedy (Search) 🛛 🗙 🕒 Payment 🛛 🗙 🔛                                                                                                    |                           |
|-------------------------------------------|----------------------------------------------------------------------------------------------------|----------------------------------------------------------------------------------------------------|---------------------------|
| ← → C 🗋 10.125.243.28:7003/IGRS/pa        | yment.do?                                                                                                    |                                                                                                    | ९, ☆ 🌹 🔳                  |
|                                           | Home About t<br>Document Search - Docume<br>Property Valuation an<br>Duty Calculation                          | 10.125.243.28:7003 says: x<br>You are about to confirm a transaction from credit limit. Are you sure you<br>want to proceed for payment from credit limit?<br>आप केडिट सीमा से एक ट्रांडेक्शन की पुष्टि करने लगे हैं। आप केडिट सीमा से<br>मुगलान के लिए आगे बढ़ना चाहते हैं?<br><u>San.Out</u>                                                                                                    | Î                         |
|                                           | E-Stamps<br>Service Provider<br>Slot Booking<br>Document<br>Search/Certified Copy                              | OK Cancel                                                                                                    |                           |
|                                           | Certified Copy<br>Registration Process<br>Supplementary<br>Documents<br>User Account<br>Management<br>Payments | SP Name 555<br>SP Acount 9993771<br>Transaction 20<br>Amount 20                                                                                                    |                           |
|                                           | Digital Signature                                                                                              | Payment Reset      Note:      Cash Mode: Available only at SRO and DRO. A Cash Receipt ID is generated post payment of requisite fee by the end user, which needs to be fed into the system by SR/DR.      Online Mode: User would be routed to Payment Gateway wherein he/she can make the payment through Debit Card/ Credit Card/Internet Banking and upon successful payment, user would be allowed be proceed further for completion of respective transaction.           |                           |
|                                           |                                                                                                    | Credit Limit Mode: Available only to Authorized Service Providers/Service Provider Banks.<br>All the payments /Challans in SAMPADA should be system generated , payments made<br>through manual challan would not be considered in SAMPADA.<br>Online payments will work only if the language selected on the login page in English. If you<br>service logged in Hindi language and you wish to make online payment, please logout and select<br>Englisher surveyore of works. |                           |
|                                           | DISCLAIMER:Content own<br>Rights                                                                               | Engine tanguage on open page. Plasse fills data in English language on the online payments. ed. mannaned and updated by Deastment of Registration and Stamps: Copyright © 2014; ICRS; Madhya Pradesh: All esserved. Bet varies and 1024 + 788 paies; Registration processing time in seconds = 0.306 [CIIS]                                                                                                    | ļ                         |
| 📀 🔚 🖸 🙆 🗕                                 | O 📣 🖉                                                                                                    | ) 🕢 🔲 🐺 🖳                                                                                                    | 약 🕪 🟗 15:49<br>04-05-2016 |

### Step:11 click on "Ok" button.

| M Search results - kssujeet19 × 🕒 New Doc | × CREDENTIAL              | Google She 🗙 💽 BMC                                                | Remedy (Search)                                                | Success                                                                    | ×                 | and the second second second second second second second second second second second second second second second | - • ×     |
|-------------------------------------------|---------------------------|-------------------------------------------------------------------|----------------------------------------------------------------|----------------------------------------------------------------------------|-------------------|----------------------------------------------------------------------------------------------------|-----------|
| ← → C 🗋 10.125.243.28:7003/IGRS/pay       | ment.do                   |                                                                   |                                                                |                                                                            |                   |                                                                                                    | ର୍∽୍ଟ 🝍 ≡ |
|                                           | Registra                  | tion and Stamp<br>Madi                                            | s Department<br>hya Pradesh                                    | (Commercial Tax)                                                           | SEMPADA           |                                                                                                    |           |
|                                           |                           |                                                                   | 4 /05 /20                                                      | 016, 15:50:03                                                              |                   |                                                                                                    |           |
|                                           |                           |                                                                   | Logged in as : BPL                                             | 0                                                                          | Sign Out          |                                                                                                    |           |
|                                           |                           | PAYMENT DETAILS                                                   |                                                                |                                                                            |                   |                                                                                                    |           |
|                                           |                           |                                                                   | ayment Process                                                 | s is Successful<br>ID0405201660060<br>Titon Please Cick <u>Here</u>        |                   |                                                                                                    |           |
|                                           | DISCLAIMER:Content owned. | naintained and updated by Depa<br>rved. Best viewed in 1024 x 768 | artment of Registration and 1<br>pixels. [Application process] | Stamps. Copyright © 2014, IGRS. Mac<br>ng time in seconds 1- 0.041] [CI15] | lhya Pradesh, All |                                                                                                    |           |

### 🛞 📑 D 🐍 🧕 🎑 💭 🖾 📦 🕢 💷 👺 🚻

Step:12 payment process completed successfully.

Step:13 Now again login with user id and password.

Step:14 Now again select "Document search/certified copy" option and click on "doc search type A" as shown in below screen.

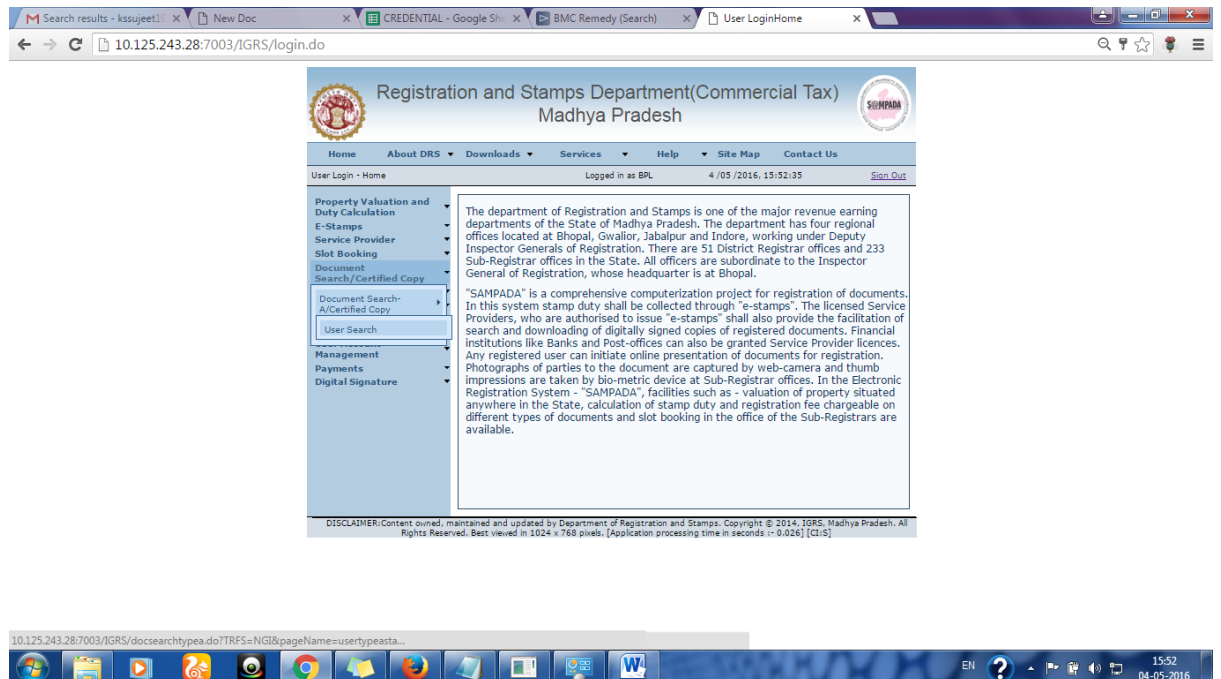

Step:15 Pl click on "**Reference ID**" following below screen will be shown by the application.

| Document Sea            | earch/Certified Copy - | Document Search Type A             | Logged in as BPL       | 4 /05 /2016, 15:55:52       | Sign Out                                |  |
|-------------------------|------------------------|------------------------------------|------------------------|-----------------------------|-----------------------------------------|--|
| Property V              | Valuation and          |                                    | DOCUMENT SEAR          | CH/CERTIFIED COPY           |                                         |  |
| Duty Calcu              | ulation                | SEARCH CONFIDENTIAL                | DETAILS                |                             |                                         |  |
| F-Stamps                |                        | Reference ID                       | CERTIFIE               | DCOPY0405201615098          |                                         |  |
| Service Pro             | rovider                | <b>REGISTRATION DETAILS</b>        | 5                      |                             |                                         |  |
| Clat Darahi             |                        | e Registration Number              | MP05001                | 2016A1000254                |                                         |  |
| SIDE BOOKI              | ing .                  | Estamp Code                        | 01010523               | 3042016000058               |                                         |  |
| Document<br>Consult (Co | t                      | Application Number                 | 23041600               | 00062                       |                                         |  |
| Search/Ce               | ertified Copy          | TRANSACTING PARTY D                | ETAILS                 |                             |                                         |  |
| Certified C             | Сору                   | BUYER-SELF DETAILS                 |                        |                             |                                         |  |
| Registratio             | ion Process            | Organization Name                  | test                   | Authorized Person Name      | test                                    |  |
| Supplement              | intary .               | Address                            | test<br>Madhua Daadaah | District                    | BHOPAL                                  |  |
| Document                | ts                     | State                              | Madnya Pradesh         | Country                     | INDIA 0000000000                        |  |
| User Accou              | ount                   | SELLER-SELE DETAILS                |                        | Pioblie Number              | ,,,,,,,,,,,,,,,,,,,,,,,,,,,,,,,,,,,,,,, |  |
| Manageme                | ient                   | First Name                         | test                   | Middle Name                 | test                                    |  |
| Payments                | •                      | Last Name                          | test                   | Thouse Hume                 |                                         |  |
| Digital Sign            | jnature 🔹              | Gender                             | M                      | Age                         | 33                                      |  |
|                         |                        | Father's Name                      | test                   | Mother's Name               |                                         |  |
|                         |                        | Spouse Name                        |                        | Caste                       |                                         |  |
|                         |                        | Religion                           |                        | Nationality                 | test                                    |  |
|                         |                        | Physically Challenged              |                        |                             |                                         |  |
|                         |                        | Address                            | test                   | City                        | BHOPAL                                  |  |
|                         |                        | State                              | Madhya Pradesh         | Country                     | INDIA                                   |  |
|                         |                        | Postal Code                        |                        | Phone Number                |                                         |  |
|                         |                        | Mobile Number                      | 9888888888             | Primary Email Address       | ste@test.com                            |  |
|                         |                        | Photo ID Proof                     |                        |                             |                                         |  |
|                         |                        | Share of Property(%)               |                        |                             |                                         |  |
|                         |                        | PROPERTY DETAILS                   | PHOPAL                 | walked.                     | 101700                                  |  |
|                         |                        | District                           | BRUPAL                 | Tensii                      | NAGAR NIGAM                             |  |
|                         |                        | Type Of Area                       | URBAN AREA             | Sub Area Type               | BHOPAL                                  |  |
|                         |                        | Vikas Khand<br>(development block) |                        | R. I. Circle                |                                         |  |
|                         |                        | Ward/Patwari Halka                 | 68<br>68               | Ward/patwari Halka Name     | AMRAT ENCLAVE                           |  |
|                         |                        | Address<br>Droporty Typo           |                        | PLOT                        |                                         |  |
|                         |                        | OTHER DETAILS                      |                        | 1001                        |                                         |  |
|                         |                        | Document Details                   | View First 8           | Page Of Registered Deed Doc |                                         |  |
|                         |                        | REQUISITION FEE                    |                        |                             |                                         |  |
|                         |                        | Total Fee                          |                        |                             | 2                                       |  |
|                         |                        | Already Paid Fee (INR)             |                        |                             | 2.0                                     |  |
|                         |                        | Pavable Fee (INR)                  |                        |                             | 0.0                                     |  |
|                         |                        |                                    |                        |                             |                                         |  |
|                         |                        |                                    | Download Cer           | tified Copy Cancel          |                                         |  |

Step:16 Now click on "download certified copy" link.

| M Search results - kssujeet19 × 🕒 New Doc | 🗙 🔠 CREDENTIAL - Google Sha 🗴 🕒 BMC Remedy (Search) 🛛 👋 🗅 Document Search/Certific 🗙 🕑 उपयोगकर्ता लॉगिन 🛛 🗙             |         |
|-------------------------------------------|----------------------------------------------------------------------------------------------------|---------|
| ← → C 🗋 10.125.243.28:7003/IGRS/doc       | csearchtypea.do?pageName=downloadDocumentRedirect                                                                       | ९ ☆ 🜻 🔳 |
|                                           | Registration and Stamps Department(Commercial Tax)                                                                      |         |
|                                           | Home About DRS • Downloads • Services • Help • Site Map Contact Us                                                      |         |
|                                           | Document Search - Document Search/Certified Copy Logged in as BPL 4 /05 /2016, 15:58:33 Sign Out                        |         |
|                                           | DOCUMENT SEARCH/CERTIFIED COPY                                                                                          |         |
|                                           | To Download, Click here Ok                                                                                              |         |
|                                           | DIST NUED Context wanted instrument of Descentioner of Restruction and Statute Contexts & 2014 1985 Mathies Buildes 201 |         |

# 🛞 🚞 🖸 🐍 🧕 🌠 💶 👺 🔟

Step:17 now click on "click here" link. Certified copy downloaded successfully.

| M Search results - kssuj 🗙 🕒 New Doc                                   | × CREDENTIAL - Google ×         | BMC Remedy (Search 🗙    | Document Search/Ce 🗙 🎦 %2F%2Fshared1%2F | × 🗋 उपयोगकर्ता लॉगिन | × 🔁 🖻 💻          |                |
|------------------------------------------------------------------------|---------------------------------|-------------------------|-----------------------------------------|----------------------|------------------|----------------|
| $\leftrightarrow$ $\Rightarrow$ C $\square$ file:///F:/desktop1/Downlo | ads/%252F%252Fshared1%2         | 52F%252FUpload%252      | F%252F%252F766f31ec-85bb-4242-82b4-e4   | c2e84e733e%252FCERTI | FIEDCOPY04052(್ಷ | \$ ≡           |
| %2F%2Fshared1%2F%2FUpload%2F%2F%2F                                     | 766f31ec-85bb-4242-82b4-e4c2    | 2e84e733e%2FCERT 1      | / 14                                    |                      | ¢ ± ∈            | , <sup>^</sup> |
|                                                                        |                                 |                         |                                         |                      |                  |                |
|                                                                        |                                 |                         |                                         |                      |                  |                |
|                                                                        |                                 | Registratio             | on Certificate                          | -                    |                  |                |
|                                                                        |                                 | Registration            | n Details                               |                      |                  |                |
|                                                                        | E-Registration Number           | riegistration           | MP050012016A1000254                     |                      |                  |                |
|                                                                        | Registration Date               |                         | 26/04/2016                              | -                    |                  |                |
|                                                                        | Date of Printing e-Registration | Certificate             | 27/04/2016                              | _                    |                  |                |
|                                                                        | Market Value of Property (If    | Applicable)             | 100000                                  | _                    |                  |                |
|                                                                        | Registration Fee (Rs.)          |                         | 800                                     |                      |                  |                |
|                                                                        | Total Stamp Duty (Rs.)          |                         | 8500                                    |                      |                  |                |
|                                                                        | SR Name                         |                         | Neeraj Keshwani                         |                      |                  |                |
|                                                                        | SRO Name                        |                         | SUB REGISTRAR OFFICE BHOPAL-1           |                      |                  |                |
|                                                                        |                                 |                         |                                         |                      |                  |                |
|                                                                        |                                 |                         |                                         |                      |                  |                |
|                                                                        |                                 |                         |                                         |                      |                  |                |
|                                                                        |                                 |                         |                                         |                      |                  |                |
|                                                                        |                                 | Buyer-S                 | elf                                     | _                    |                  |                |
|                                                                        | Organisation Name               | test                    |                                         |                      |                  |                |
|                                                                        | Authorized Person's Name        | test                    |                                         |                      |                  |                |
|                                                                        | Address                         | test, BHOPAL, Madhya Pr | adesh, INDIA                            |                      | +                | ;              |
|                                                                        |                                 | Seller-S                | elf                                     | _                    |                  |                |
|                                                                        |                                 |                         |                                         |                      | -                |                |
|                                                                        | Name                            | test test               |                                         |                      |                  |                |
|                                                                        | Address                         | test PHOPAL Madhua Pr   | ndach INDIA                             |                      | -                |                |
|                                                                        | Address                         | test, BHOLAE, Madilya H | aucsii, INDIA                           |                      |                  |                |
|                                                                        |                                 |                         |                                         |                      |                  |                |
|                                                                        |                                 |                         |                                         |                      |                  | 15-50          |
|                                                                        | I 🚺 🔨 🖉 🛛                       | 🥥 💷 🌅                   |                                         | EN ?                 | - 🏲 🛱 🕪 🔁 04     | -05-2016       |

#### Procedure B:-

Step:1 Pl select the option "Document search/certified copy" and click on "doc search type B"

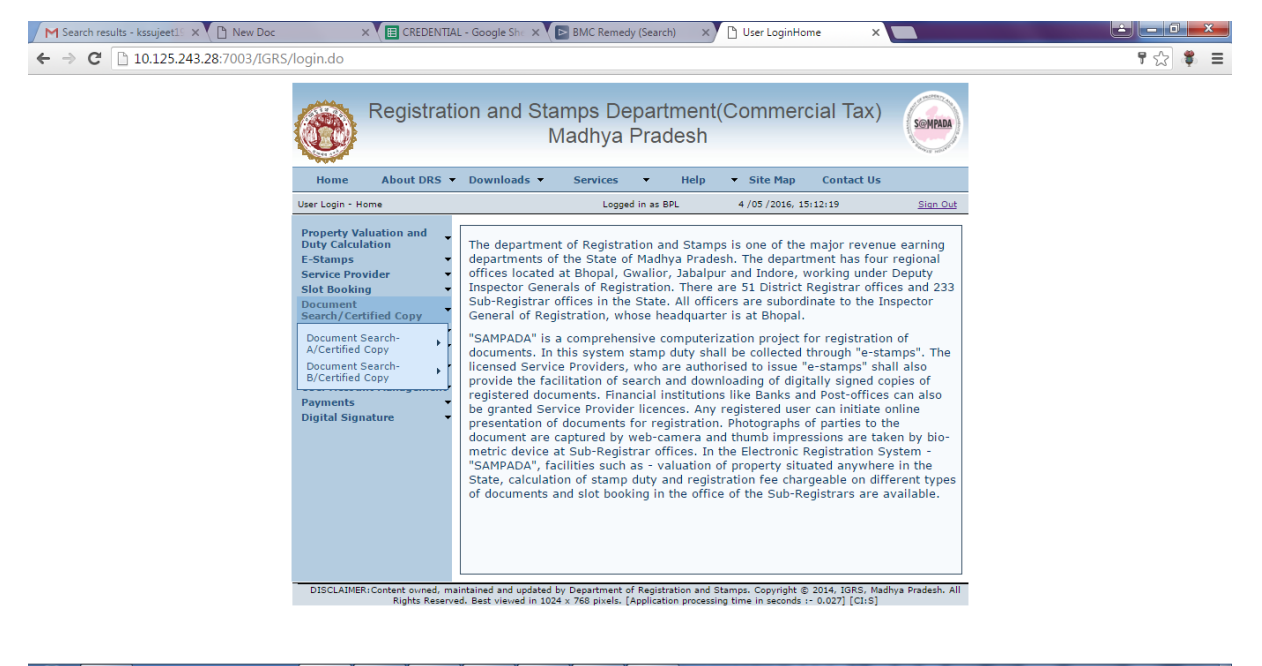

### 🚱 📜 🖸 🙆 🧕 🧖 🗳 🥼 💷 🕎 🖤 🖿 👘 🗤

Step:2 Now click on "New Search" link.

🚱 🚞 🖸 🔏 🧕 🔷 📁 🖉 🔛

| M Search results - kssujeet1: × () New Doc         ← → C       10.125.243.28:7003/IGRS/doc                                                                                      | × ( E CREDENTIAL<br>csearchtypea.do?TRFS=1<br>Registration<br>Home About DRS •                                                                                                    | - Google Shi × V                                                                                                    | es v Help                                                                                                    | Document Search Type Document%20Se Commercial T Site Map Conta                 | rax)                                           | er%20%20TYPE%20A%20Ser☆ | <b>₩</b> . Ξ |
|----------------------------------------------------------------------------------------------------|----------------------------------------------------------------------------------------------------|----------------------------------------------------------------------------------------------------|----------------------------------------------------------------------------------------------------|--------------------------------------------------------------------------------|------------------------------------------------|-------------------------|--------------|
| Doc<br>Pri<br>Du<br>E 43<br>Se<br>Se<br>Si<br>C<br>C<br>C<br>R<br>R<br>Si<br>Si<br>Si<br>Si<br>Si<br>Di<br>Di<br>Di<br>Di<br>Di<br>Di<br>Di<br>Di<br>Di<br>Di<br>Di<br>Di<br>Di | cument Search/Certified Copy - D<br>roperty Valuation and<br>uty Calculation<br>-Stamps<br>-ervice Provider<br>-ervice Provider<br>-ervice Prov | Document Search Type A L L<br>DO<br>NEW SEARCH<br>SEARCH A RECORDS<br>Reference ID<br>CERTIFIEOCOPY201203614953<br>CERTIFIEOCOPY201203614953<br>CERTIFIEOCOPY201203614953 | CUMENT SEARCH/4<br>Registration<br>Number<br>MP05001201641000038<br>MP30037015A1000281<br>MP30037015A1000164<br>3 items found, displ | 4 /05 /2016, 15:17:39 CERTIFIED COPY Old Registration Number aying all items.1 | Sian.Out * * * * * * * * * * * * * * * * * * * |                         |              |
| UH<br>- C                                                                                                    | igital signature<br>DISCLAIMER:Content ovmed, mai<br>Rights Reserve                                                                                                    | intained and updated by Departm<br>d. Best viewed in 1024 x 768 pixe                                                                                                    | ent of Registration and S                                                                                                    | tamps. Copyright © 2014. [G<br>g time in seconds :- 0,015] [                   | iRS, Madhya Pradesh. All<br>[Clis]             |                         |              |

EN 🕐 🗭 📴 🕪 🛱 15:17 04-05-2016

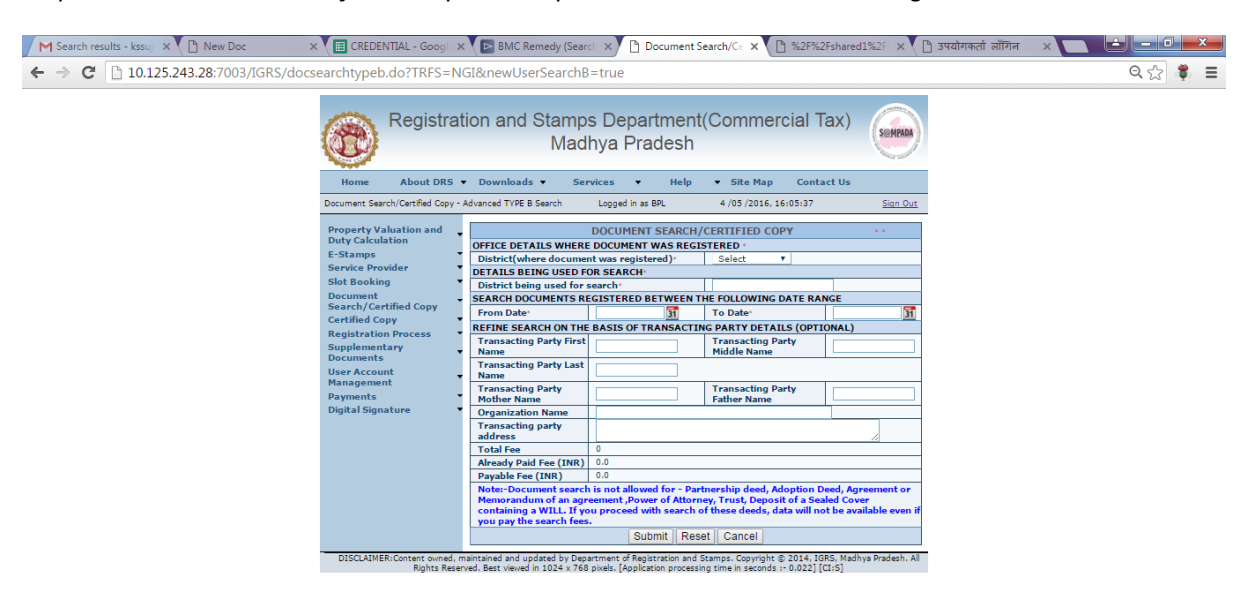

Step:3 PI Select the district from drop down option where document was registered .

Step:4 Pl select the radio button "Search Document registered after 15/12/2014 (Registered through SAMPADA)".

| M Search results - kssuj 🗙 🕒 New Doc | × CREDENTIAL - Goog >                                  | K 🕞 BMC Remedy (Sea                                                                                                    | arch 🗙 🗋 Document S                                                                  | Search/Ce 🗙 🕒 %2F%                                                                     | 2Fshared1%2F ×                                           | 🕒 उपयोगकर्ता लॉगिन 🛛 🗙 🔽 |                         |
|--------------------------------------|--------------------------------------------------------|----------------------------------------------------------------------------------------------------|--------------------------------------------------------------------------------------|----------------------------------------------------------------------------------------|----------------------------------------------------------|--------------------------|-------------------------|
| ← → C 🗋 10.125.243.28:7003/IGRS/doc  | searchtypeb.do?pageNa                                  | me=usertypeb&get                                                                                                    | Action=setRadioVa                                                                    | al                                                                                     |                                                          |                          | ९ ☆ 🝍 🔳                 |
|                                      | Home About DRS •<br>Document Search/Certified Copy • A | on and Stamp:<br>Mad<br>Downloads • ser<br>dvanced TYPE B Search                                                                                                    | s Department(<br>hya Pradesh<br>vices • Help<br>Logged in as BPL                     | Commercial Te<br>• Site Map Conta<br>4/05/2016, 16:07:30                               | ax) Semana<br>ct Us<br>Sign Out                          |                          | Ì                       |
|                                      | Property Valuation and<br>Duty Calculation<br>E-Stamps | OFFICE DETAILS WHERE<br>District(where document                                                                                                    | DOCUMENT SEARCH/<br>DOCUMENT WAS REGIS<br>nt was registered)                         | TERED *<br>BHOPAL Y                                                                    | * *                                                      |                          |                         |
|                                      | Service Provider •<br>Slot Booking •                   | DETAILS BEING USED FO                                                                                                    | DR SEARCH                                                                            | BHOPAL                                                                                 |                                                          |                          |                         |
|                                      | Document<br>Search/Certified Copy                      | ۰.                                                                                                    | Search Document regis<br>through SAMPADA)                                            | tered after 15/12/2014                                                                 | (Registered                                              |                          |                         |
|                                      | Certified Copy<br>Registration Process                 | •                                                                                                    | Search Document regis<br>through SAMPADA)                                            | tered before 15/12/201                                                                 | 4 (Not Registered                                        |                          |                         |
|                                      | Documents<br>User Account                              | From Date*                                                                                                    |                                                                                      | To Date:                                                                               | NGE                                                      |                          |                         |
|                                      | Management<br>Payments<br>Digital Signature            | District<br>Type Of Area<br>Ward Number/Patwari<br>Number                                                                                                    | Select V<br>Select V                                                                 | Tehsil<br>Sub Area Type<br>Mohalla/Colony<br>name/Society/Road                         | Select V<br>Select V<br>Select V                         |                          |                         |
|                                      |                                                        | Khasra Number<br>REFINE SEARCH ON THE                                                                                                    | BASIS OF TRANSACTIN                                                                  | G PARTY DETAILS (OPTIC                                                                 | DNAL)                                                    |                          |                         |
|                                      |                                                        | Transacting Party First<br>Name                                                                                                    |                                                                                      | Transacting Party<br>Middle Name                                                       |                                                          |                          |                         |
|                                      |                                                        | Transacting Party Last<br>Name                                                                                                    |                                                                                      |                                                                                        |                                                          |                          |                         |
|                                      |                                                        | Annual Annual An |                                                                                      | Father Name                                                                            |                                                          |                          |                         |
|                                      |                                                        | Transacting party<br>address                                                                                                    |                                                                                      |                                                                                        |                                                          |                          |                         |
|                                      |                                                        | Total Fee<br>Already Paid Fee (INR)                                                                                                    | 0.0                                                                                  |                                                                                        |                                                          |                          |                         |
|                                      |                                                        | Note:-Document search<br>Memorandum of an agr<br>containing a WILL. If yo<br>you pay the search fees                                                                                                    | n is not allowed for - Part<br>eement ,Power of Attorne<br>ou proceed with search of | nership deed, Adoption D<br>ay, Trust, Deposit of a Sea<br>f these deeds, data will no | eed, Agreement or<br>led Cover<br>t be available even if |                          | - 1                     |
|                                      |                                                        |                                                                                                    | Submit Rese                                                                          | t Cancel                                                                               |                                                          |                          | -                       |
| 🚱 📋 🖸 🙆 🖉                            | o 🔼 🕹                                                  |                                                                                                    | 🥶 🔣                                                                                  | - 2200                                                                                 | $\mathcal{O}$                                            | en 🕐 - 🖙 🛱               | (a) 16:07<br>04-05-2016 |

*Step:5 PI select duration in which your document was registered ( from and to date , from date option.)* 

Step:6 If you know the remaining details like ward /patwari or gram/moholla/colony or parties details than PI enter the same and click on "submit" button .(these are optional field)

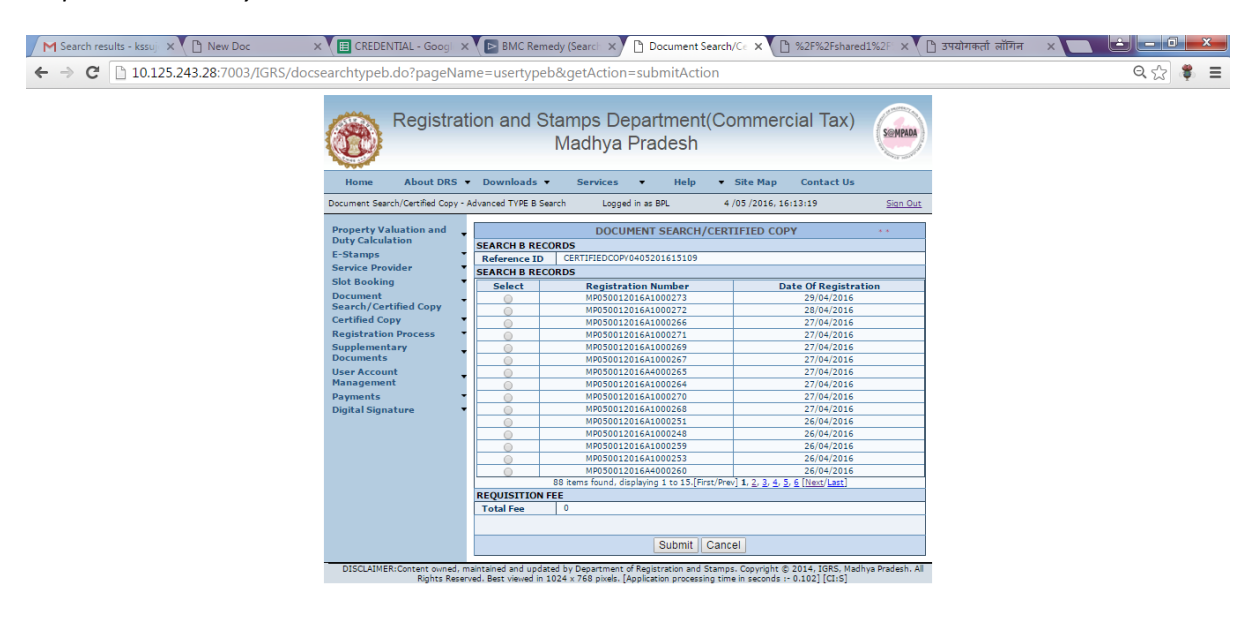

Step:7 Now select your document number and click on "submit" button.

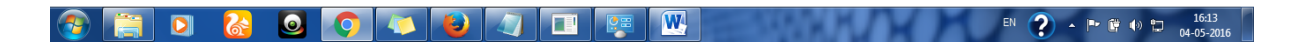

|                                    | DOCUMENT SEAR        | CH/CERTIFIED COPY                       |                       |  |  |  |
|------------------------------------|----------------------|-----------------------------------------|-----------------------|--|--|--|
| SEARCH CONFIDENTIAL L              | DETAILS              | 000000000000000000000000000000000000000 |                       |  |  |  |
| Reference ID                       | CERTIFIEL            | DCOPY0405201615098                      |                       |  |  |  |
| REGISTRATION DETAILS               | RATION DETAILS       |                                         |                       |  |  |  |
| e Registration Number              | MP030012016A1000234  |                                         |                       |  |  |  |
| Estamp Code                        | 01010523042016000058 |                                         |                       |  |  |  |
| Application Number                 | 23041600             | 10062                                   |                       |  |  |  |
| TRANSACTING PARTY DE               | TAILS                |                                         |                       |  |  |  |
| BUYER-SELF DETAILS                 |                      |                                         | L to at               |  |  |  |
| Organization Name                  | test                 | Authorized Person Name                  | test                  |  |  |  |
| Address                            | test                 | District                                | BHOPAL                |  |  |  |
| State                              | Madhya Pradesh       | Country                                 | INDIA                 |  |  |  |
| Phone Number                       |                      | Mobile Number                           | 99999999999           |  |  |  |
| SELLER-SELF DETAILS                |                      |                                         | L to at               |  |  |  |
| First Name                         | test                 | Middle Name                             | test                  |  |  |  |
| Last Name                          | test                 | -                                       |                       |  |  |  |
| Gender                             | м                    | Age                                     | 33                    |  |  |  |
| Father's Name                      | test                 | Mother's Name                           |                       |  |  |  |
| Spouse Name                        |                      | Caste                                   |                       |  |  |  |
| Religion                           |                      | Nationality                             | test                  |  |  |  |
| Physically Challenged              |                      |                                         |                       |  |  |  |
| Address                            | test                 | City                                    | BHOPAL                |  |  |  |
| State                              | Madhya Pradesh       | Country                                 | INDIA                 |  |  |  |
| Postal Code                        |                      | Phone Number                            |                       |  |  |  |
| Mobile Number                      | 988888888            | Primary Email Address                   | ste@test.com          |  |  |  |
| Photo ID Proof                     | ZXZ                  |                                         |                       |  |  |  |
| Share of Property(%)               |                      |                                         |                       |  |  |  |
| PROPERTY DETAILS                   |                      |                                         |                       |  |  |  |
| District                           | BHOPAL               | Tehsil                                  | HUZUR                 |  |  |  |
| Type Of Area                       | URBAN AREA           | Sub Area Type                           | NAGAR NIGAM<br>BHOPAL |  |  |  |
| Vikas Khand<br>(development block) |                      | R. I. Circle                            |                       |  |  |  |
| Ward/Patwari Halka                 | AYODHYA NAGAR<br>68  | Ward/patwari Halka Name                 | AMRAT ENCLAVE         |  |  |  |
| Address                            |                      | test                                    |                       |  |  |  |
| Property Type                      |                      | PLOT                                    |                       |  |  |  |
| PROPERTY MAP                       |                      |                                         |                       |  |  |  |
| View Property Map                  |                      |                                         |                       |  |  |  |
| OTHER DETAILS                      |                      |                                         |                       |  |  |  |
| Document Details                   | View First P         | Page Of Registered Deed Doc             |                       |  |  |  |
| REQUISITION FEE                    |                      |                                         |                       |  |  |  |
| Total Fee                          |                      |                                         | 2                     |  |  |  |
| Already Paid Fee (INR)             |                      |                                         | 0.0                   |  |  |  |
| Payable Fee (INR)                  |                      |                                         | 0.0                   |  |  |  |
|                                    |                      |                                         |                       |  |  |  |
|                                    | Download Cer         | tified Copy Cancel                      |                       |  |  |  |

Step:8 Now you can see the Parties and property details.

Step:9 If you want to see the property map than Pl click on "<u>View Property Map</u>" link

Step:10 If you want to see the property map than Pl click on "<u>View First Page Of Registered Deed Doc</u>" link

*Step:11 Now if you want to download the Certified copy of the document than Pl click on "Download Certified Copy".* 

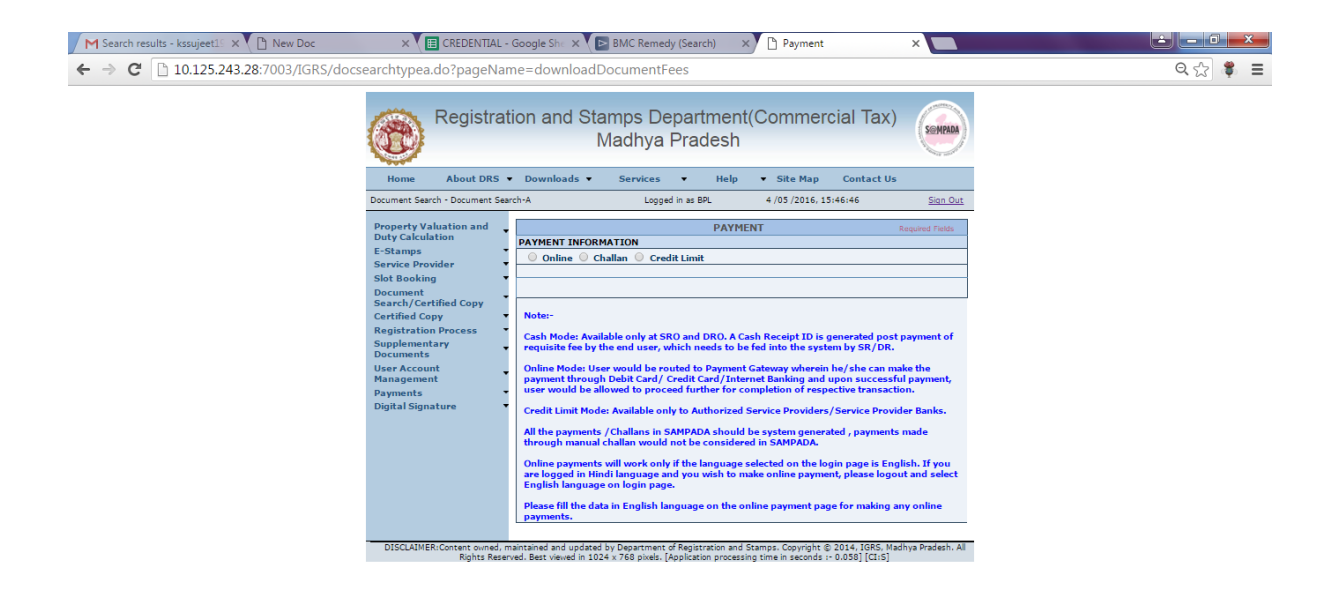

## 3 1546 3 1546 3 1546 3 1546 3 1546 1 2 1546 1 4 0 10 1546 0 4 05 2016

Step:12 PI pay the required fee to download the certified copy either by "online" or "challan" or by "credit limit", here we select the "credit limit" option.

| M Search results - kssujeet19 × 🕒 New Doc | X E CREDENTIAL - Google She                                                                                                    | 🗙 🕞 BMC Remedy (Search) 🛛 🗙 🎦 Paym                                                                                                    | ient ×                                                                                                    |                                    |
|-------------------------------------------|----------------------------------------------------------------------------------------------------|----------------------------------------------------------------------------------------------------|----------------------------------------------------------------------------------------------------|------------------------------------|
| ← → C 🗋 10.125.243.28:7003/IGRS/pay       | ment.do?                                                                                                    |                                                                                                    |                                                                                                    | Q. 😭 🌹 🔳                           |
|                                           | Registration and<br>Home About DRS • Download<br>Document Sarch - Document Sarch -                                                                       | Stamps Department(Comme<br>Madhya Pradesh                                                                                                    | p Contact Us                                                                                                    | ĺ                                  |
|                                           | Property Valuation and<br>Duty Calculation<br>E-Stamps<br>Service Provider                                                                               | PAYMENT<br>IFORMATION<br>O Challan  O Credit Limit                                                                                                    | Required Fields                                                                                                    |                                    |
|                                           | Slot Booking<br>Document<br>Search/Certified Copy<br>Certified Copy<br>Registration Process<br>Supplementary<br>User Account<br>Hanagement<br>Management | se         \$x0155009420160008           555         \$           om         \$993771           ion         \$                                                                                                    |                                                                                                    |                                    |
|                                           | Digital Signature Payment Note: Cash Mode requisite f Online Mod payment t Credit Limit Credit Limit                                                     | Reset Available only at SRO and DRO. A Cash Receipt ID by the end user, which needs to be fed into the se to by the end user, which needs to be fed into the se to balt Card/ Credit Card/ Internet Banking a be allowed to proceed further for completion of r Mode: Available only to Authorized Service Provid                                          | is generated post payment of<br>ystem by SR/DR.<br>ein he/she can make the<br>nd upon successful payment,<br>spective transaction.<br>ers/Service Provider Banks. |                                    |
|                                           | All the pay<br>through m<br>Online pay<br>are logged<br>English lan<br>Please fill a<br>Please fill a<br>Please fill a<br>playments.                     | wents / challans in SAMPADA should be synthm gen<br>mual challan would not be considered in SAMPADA<br>ments will work only if the language selected on thin<br>in Hindi language and you wish to make online pay<br>guage on legin page.<br>se data in English language on the online payment<br>dated by Department of Registration and Stamps. Copyrigh | erated , payments made<br>s login page is English. If you<br>ment, please logout and select<br>page for making any online<br>t © 2014. IGBS modelys Pradesh. Al   |                                    |
| 📀 📋 D 🚷 🧕                                 | Ngnts Reserved. Best viewed                                                                                                    | Los + A roo pixes, pappingtion processing time in second                                                                                                    | as - 0.006) [CIIS]                                                                                                    | EN 🕐 - 🖙 🛱 🕪 🗂 15:48<br>04-05-2016 |

Step:13 Pl click on "Payment" button.

| M Search results - kssujeet19 × Doc | × 🖽 CREDEN                                                                                                    | TIAL - Google She 🗙 🕒 BMC Remedy (Search) 🛛 🗙 🎦 Payment 🛛 🗙 🛄                                                                                                    | 📥 💶 🖬 💌     |
|-------------------------------------|----------------------------------------------------------------------------------------------------|----------------------------------------------------------------------------------------------------|-------------|
| ← → C 🗋 10.125.243.28:7003/IGRS/pa  | yment.do?                                                                                                    |                                                                                                    | ९ ☆ 🜻 🔳     |
|                                     | Home About E<br>Home About E<br>Document Search - Docume<br>Property Valuation an<br>Duty Calculation<br>E-stampa<br>Service Provider                                   | 10.125.243.28:7003 says: ۲<br>You are about to confirm a transaction from credit limit. Are you sure you<br>want to proceed for payment from credit limit?<br>आप केडिंट सोमा से एक ट्रांवेक्शन की पुष्टि करने लगे हैं। आप केडिंट सोमा से<br>भूगतान के लिए आगे बढ़ना चाहते हैं?<br>OK Cancel                                                                                                    | ĺ           |
|                                     | Slot Booking<br>Document<br>Search/Certified Copy<br>Certified Copy<br>Registration Process<br>Documents<br>User Account<br>Management<br>Payments<br>Digital Signature | SP Licenset         SP0150090420160000           SP Hame         S S S           SP Hame         S S S           SP Hame         S S S           SP Hame         S S S           SP Hame         S S S           SP Hame         S S S           SP Hame         S S S           SP Hame         S S S           SP Account         993271           Transaction         20           Amount         20           Amount         Environment           Version         Environment           Cash Moder, Available only at SRO and DRO. A Cash Receipt ID is generated post payment of requisite fee by the end user, which needs to be fed into the system by SR/OR.           Online Moder, Available only to Authorized Savery volveran be/slac can make the payment/trough Debl Cast/Credit Cast/Internet Banking and yoon succestful payment, user would be allowed to proceed further for completion of respective transaction.           Cerdit Limit Mode: Available only to Authorized Savice Providers/Service Provider Banks.           All the payment / Challam is SMPADA should be system generated, payments made through manual challam would not be considered in SMPADA.           Online Bayments. / Work only if the language selected on the login page in English. H you are logged in Hindi Language and you wish to make online payment, plasse loggout and select English Baymage on login page.           Plasser fill the data i |             |
| 📀 📋 🖸 🙆 🧕                           | 0 🚺 🐌                                                                                                    | ) 🖉 💷 👰 🔍                                                                                                    | 🛱 🕪 🗊 15:49 |

### Step:14 click on "Ok" button.

| M Search results - kssujeet19 × 🕒 New Doc | × 🔳 CREDENTIAL - Google                                       | She 🗙 🕞 BMC Remedy (Search)                                                                     | × 🗅 Success                                                                    | ×                   |         |
|-------------------------------------------|---------------------------------------------------------------|-------------------------------------------------------------------------------------------------|--------------------------------------------------------------------------------|---------------------|---------|
| ← → C 🗋 10.125.243.28:7003/IGRS/pay       | nent.do                                                       |                                                                                                 |                                                                                |                     | 옥 ☆ 🝍 🔳 |
|                                           | Registration a                                                | and Stamps Departme<br>Madhya Pradesł                                                           | nt(Commercial Tax                                                              | ) (Semprad          |         |
|                                           |                                                               | 4 /05                                                                                           | /2016, 15:50:03                                                                |                     |         |
|                                           |                                                               | Logged in as : BPL                                                                              | 0                                                                              | Sign Out            |         |
|                                           |                                                               | NT DETAILS<br>Payment Proce<br>The Transaction ID is<br>To Initiate Another Tran                | ss is Successful<br>PTID0405201660060<br>saction Please Click <u>Here</u>      |                     |         |
|                                           |                                                               |                                                                                                 |                                                                                |                     |         |
|                                           |                                                               |                                                                                                 |                                                                                |                     |         |
|                                           |                                                               |                                                                                                 |                                                                                |                     |         |
|                                           | DISCLAIMER:Content owned, maintained<br>Rights Reserved. Best | and updated by Department of Registration ar<br>viewed in 1024 x 768 pixels. [Application proce | nd Stamps. Copyright © 2014, IGRS, M<br>ssing time in seconds :- 0.041] [CI:S] | Iadhya Pradesh. All |         |

## 🚱 🚞 🖸 🐍 🧕 🌔 🤍 🔛 📰 🐨 🖤

Step:15 payment process completed successfully.

Step:16 Now again login with user id and password.

*Step:17* Now again select "Document search/certified copy" option and click on "doc search type B" as shown in below screen.

| 10.125.243.28:7003/IGRS/js                                                                                               | p/login/UserLoginConfirma                                                                                                    | ation.jsp                                                                                                    |                                                                                                    |                                                                                                    |                                                                                                    |                                                                                                    |                                                                                                    |                                                             | ~                        |
|----------------------------------------------------------------------------------------------------|----------------------------------------------------------------------------------------------------|----------------------------------------------------------------------------------------------------|----------------------------------------------------------------------------------------------------|----------------------------------------------------------------------------------------------------|----------------------------------------------------------------------------------------------------|----------------------------------------------------------------------------------------------------|----------------------------------------------------------------------------------------------------|-------------------------------------------------------------|--------------------------|
|                                                                                                    |                                                                                                    | 51                                                                                                    |                                                                                                    |                                                                                                    |                                                                                                    |                                                                                                    |                                                                                                    |                                                             |                          |
|                                                                                                    | Registrat                                                                                                    | tion and St                                                                                                    | tamps Depa                                                                                                    | artment(                                                                                                    | Commer                                                                                                    | cial Tax)                                                                                                    | SEMPADA                                                                                                    |                                                             |                          |
|                                                                                                    |                                                                                                    |                                                                                                    | Madhya Pr                                                                                                    | adesh                                                                                                    |                                                                                                    |                                                                                                    | S                                                                                                    |                                                             |                          |
|                                                                                                    | Home About DRS                                                                                                    | Downloads                                                                                                    | Services                                                                                                    | Help                                                                                                    | Site Map                                                                                                    | Contact Us                                                                                                    |                                                                                                    |                                                             |                          |
|                                                                                                    | User Login - Home                                                                                                    |                                                                                                    | Logged in a                                                                                                    | s BPL                                                                                                    | 4 /05 /2016, 1                                                                                                    | 5:31:48                                                                                                    | Sign Out                                                                                                    |                                                             |                          |
|                                                                                                    | Property Valuation and<br>Duty Calculation<br>E-Stamps<br>Service Provider<br>Slot Booking<br>Document<br>Search/Certified Copy                                                                                                    | The departme<br>departments<br>offices located<br>Inspector Ger<br>Sub-Registrar<br>General of Re                                                                                                    | ent of Registration a<br>of the State of Mac<br>d at Bhopal, Gwalio<br>nerals of Registratic<br>offices in the Stat<br>gistration, whose h                                                                                                    | and Stamps i<br>Ihya Pradesh<br>r, Jabalpur a<br>on. There are<br>e. All officers<br>leadquarter i                                                                                                    | s one of the m<br>. The departm<br>nd Indore, wor<br>51 District Re<br>are subordina<br>s at Bhopal.                                                                                                    | ajor revenue ea<br>ent has four reg<br>king under Dep<br>gistrar offices a<br>te to the Inspec                                                                                                    | arning<br>Jional<br>uty<br>nd 233<br>ctor                                                                                                    |                                                             |                          |
|                                                                                                    | Document Search-<br>A/Certified Copy<br>Document Search-<br>B/Certified Copy<br>User Search<br>Payments                                                                                                    | "SAMPADA" is<br>In this system<br>Providers, wh<br>search and do<br>institutions lik<br>Any registere<br>Photographs of                                                                                                    | a comprehensive<br>in stamp duty shall I<br>o are authorised to<br>winloading of digita<br>ce Banks and Post-of<br>d user can initiate of<br>parties to the do                                                                                                    | computerizat<br>be collected to<br>issue "e-sta<br>lly signed co<br>offices can al-<br>online presen<br>cument are c                                                                                                    | ion project for<br>through "e-sta<br>mps" shall also<br>pies of register<br>so be granted<br>tation of docur<br>captured by we                                                                                                    | registration of<br>mps". The licens<br>provide the fa<br>red documents.<br>Service Provide<br>ments for regist<br>b-camera and                                                                                                    | documents.<br>ed Service<br>cilitation of<br>Financial<br>r licences.<br>ration.<br>thumb                                                                                                    |                                                             |                          |
|                                                                                                    | Digital Signature                                                                                                    | impressions a<br>Registration S<br>anywhere in t<br>different type<br>available.                                                                                                    | re taken by bio-me<br>System - "SAMPAD/<br>he State, calculatio<br>s of documents and                                                                                                    | tric device al<br>A", facilities s<br>on of stamp o<br>I slot booking                                                                                                    | t Sub-Registra<br>such as - valua<br>Juty and regist<br>g in the office o                                                                                                    | r offices. In the<br>tion of property<br>ration fee charg<br>of the Sub-Regis                                                                                                    | Electronic<br>situated<br>geable on<br>strars are                                                                                                    |                                                             |                          |
|                                                                                                    |                                                                                                    |                                                                                                    |                                                                                                    |                                                                                                    |                                                                                                    |                                                                                                    |                                                                                                    |                                                             |                          |
|                                                                                                    | DISCLAIMER: Content owned, r<br>Rights Reser                                                                                                    | maintained and update<br>ved. Best viewed in 10                                                                                                    | ed by Department of Reg<br>024 x 768 pixels. [Applic                                                                                                    | sistration and St<br>ation processing                                                                                                    | amps. Copyright @<br>time in seconds :-                                                                                                    | 2014, IGRS, Mad<br>376.03] [CI:S]                                                                                                    | ya Pradesh. All                                                                                                    |                                                             |                          |
|                                                                                                    |                                                                                                    |                                                                                                    |                                                                                                    |                                                                                                    |                                                                                                    |                                                                                                    |                                                                                                    |                                                             |                          |
| 003/IGRS/Jsp/login/UserLoginConfirmation                                                                                 | ojsp#                                                                                                    |                                                                                                    |                                                                                                    | V                                                                                                    |                                                                                                    | ωv                                                                                                    | 1 M                                                                                                    | EN <b>?</b> -                                               | P # 0 D                  |
| 003/IGRS/jsp/login/UserLoginConfirmation                                                                                 | ýspa<br>O                                                                                                    |                                                                                                    |                                                                                                    | V                                                                                                    |                                                                                                    | οv                                                                                                    | H M                                                                                                    | EN <b>?</b> -                                               | P # 40 🗂                 |
| 003/IGRS/jsp/login/UserLoginConfirmation                                                                                 | KIP <sup>#</sup>                                                                                                    |                                                                                                    | rdy (Search × P                                                                                                    | Document Sei                                                                                                    | arch/Cc x T                                                                                                    | 1 %2F%2Eshared                                                                                                    | 1%2F × 특 37                                                                                                    | EN <b>?</b> -                                               | F # +> 10                |
| 003/IGRS/jsp/login/UserLoginConfirmation                                                                                 | x CREDENTIAL - Goog ><br>ccsearchtypeb.do?TRFS=N                                                                                                    | BMC Reme<br>GI&pageNamu                                                                                                    | dy (Searci X) D<br>e=officeTypeB8                                                                                                    | Document Sea<br>2modName                                                                                                    | arch/C∈ ×<br>==Documen                                                                                                    | ) %2F%2Fshared                                                                                                    | 1%2F × 🕐 🕒 उग<br>RfnName=Use                                                                                                    | EN ? .                                                      | P 🖗 🐌 🖬<br>19620Search®Q |
| 003/IGRS/jsp/login/UserLoginConfirmation                                                                                 | x CREDENTIAL - Goog ><br>ccsearchtypeb.do?TRFS=N<br>Registrat                                                                                                    | BMC Reme<br>GI&pageNam                                                                                                    | dy (Searc × )<br>e=officeType88<br>tamps Depa<br>Madhya Pra                                                                                                    | Document See<br>amodName<br>artment(v<br>adesh                                                                                                    | arch/Cc ×<br>==Documen<br>Commerc                                                                                                    | 1 %2F%2Fshared<br>t%20Search&<br>cial Tax)                                                                                                    | 1%2F × ۲ ۲ ه<br>kfnName=Use                                                                                                    | EN ? .<br>श्वीगकती लॉगिन ×<br>er%20Advanced                 | P @ 40 D                 |
| 003/IGRS/jsp/login/UserLoginConfirmation  Top) - kssuj: X  New Doc  Top) - kssuj: X  New Doc  10.125.243.28:7003/IGRS/dd | x CEDENTIAL - Goog ×<br>ccsearchtypeb.do?TRFS=N<br>Registrat<br>Home About DRS -                                                                                                    | BMC Reme<br>GI&pageName<br>tion and St                                                                                                    | dy (Search X) D<br>e=officeType88<br>tamps Depa<br>Madhya Pra                                                                                                    | Document See<br>emodName<br>urtment(<br>adesh<br>Help                                                                                                    | arch/C ×<br>≘=Documen<br>Commer⊄<br>▼ Site Map                                                                                                    | ) %2F%2Fshared<br>1%2OSearch&<br>Cial Tax)<br>Contact Us                                                                                                    | 1%2F × C 3 3%<br>kfnName=Use                                                                                                    | EN ? .<br>श्योगकतां लॉगिन x<br>er-%20Advanced               | P 🖗 49 🐿                 |
| 003/IGRS/jsp/login/UserLoginConfirmation                                                                                 | x CREDENTIAL - Goog ><br>creation of the second second secon                                                                                                    | BMC Reme     Gl&pageName tion and St Downloads •                                                                                                    | dy (Search x) D<br>e=officeType88<br>tamps Depa<br>Madhya Pra<br>Services •<br>ch Logged in at                                                                                                    | Document Sei<br>armodNama<br>Intment(<br>adesh<br>Help<br>BPL                                                                                                    | arch/C= X<br>==Documen<br>Commer<br>• Site Map<br>4/05/2016, 1(                                                                                                    | ) %2F%2Fshared<br>t%2OSearch?<br>cial Tax)<br>Contact Us<br>is22:50                                                                                                    | 1%2° × C 3°<br>kfnName=Usu                                                                                                    | EN ? .<br>श्योगम्बती सोरिम ×<br>er-%20Advanced              | P 🖗 🕢 💭                  |
| 003/IGRS/jsp/login/UserLoginConfirmation                                                                                 | x CEDENTIAL - Goog ><br>c CREDENTIAL - Goog ><br>c CREDENTIAL - GOOG ><br>c CREDENTIAL - GOOG ><br>c CREDENTIAL - GOOG ><br>c CREDENTIAL - GOOG ><br>c CREDENTIAL - GOOG ><br>c CREDENTIAL - GOOG ><br>c CREDENTIAL - GOOG ><br>c CREDENTIAL - GOOG ><br>c CREDENTIAL - GOOG ><br>c C CREDENTIAL - GOOG ><br>c C CREDENTIAL - GOOG ><br>c C CREDENTIAL - GOOG ><br>c C CREDENTIAL - GOOG ><br>c C CREDENTIAL - GOOG ><br>c C C CREDENTIAL - GOOG ><br>c C C C C C C C C C C C C C C C C C C C                                                                                                    | BMC Reme<br>GI&pageName<br>tion and SI<br>Downloads •<br>New SEARCH                                                                                                    | dy (Seard ×) D<br>e=officeType88<br>tamps Depa<br>Madhya Pra<br>Services •<br>ch Logged in #                                                                                                    | Document Sei<br>tmodNama<br>irtment(i<br>adesh<br>Help<br>BPL<br>T SEARCH/C                                                                                                    | arch/C: ×<br>==Documen<br>Commerc<br>• Site Map<br>4/05/205.11                                                                                                    | ) %2F%2Fshared<br>t%2OSearch?<br>cial Tax)<br>Contact Us<br>i32150<br>Y                                                                                                    | 1%2° × C 3<br>kfnName=Usc<br>San Out                                                                                                    | EN <b>?</b> •<br>ग्योगम्बती सोंगिन अ<br>er%20Advanced       | 🏴 🖗 🕕 💭                  |
| 003/IGRS/jsp/login/UserLoginConfirmation                                                                                 | x CEDENTIAL - Goog x CEEDENTIAL - Goog x CEED                                                                                                    | BMC Reme<br>GR&pageName<br>tion and St<br>Downloads •<br>New SEARCH<br>SEARCH B RECON                                                                                                    | dy (Searci x) D<br>e=officeType88<br>tamps Depa<br>Madhya Pra<br>Services •<br>ch Logged in at<br>DOCUMEN                                                                                                    | Document Sei<br>modName<br>Irtment(<br>adesh<br>Help<br>BPL<br>T SEARCH/C                                                                                                    | arch/Ce X<br>==Document<br>Commerce<br>• Site Map<br>4/05/2016.11<br>ERTIFIED COF                                                                                                    | 1 %2F%2Fshared<br>1%2OSearch2<br>cial Tax)<br>Contact Us<br>5i32;50<br>YY                                                                                                    | 1927 × D 37<br>KrfnName=Usc<br>San Out                                                                                                    | EN <b>?</b> •<br>भ्येमम्बरी जॉगिम <u></u><br>er%20Advanced  | P 🖗 🕢 💭                  |
| 003/IGRS/jsp/login/UserLoginConfirmation                                                                                 | X CEDENTIAL - Goog X CEEDENTIAL - Goog X CEED                                                                                                    | BMC Reme<br>GR&pageName<br>tion and St<br>Downloads •<br>New SEARCH<br>SEARCH B RECOT                                                                                                    | dy (Searci X) D<br>e=officeType88<br>tamps Depa<br>Madhya Pra<br>Services •<br>ch Logged in at<br>DOCUMEN<br>tops<br>earch L Ref<br>earch L Ref                                                                                                    | Document Sei<br>imodName<br>intment(<br>adesh<br>Help<br>BPL<br>T SEARCH/C<br>T SEARCH/C                                                                                                    | arch/Cr ×<br>==Documen<br>Commerci<br>• Site Map<br>4/05/2016, 11<br>ERTIFIED COF                                                                                                    | 1 %2F%2Fshared<br>1%2OSearch2<br>cial Tax)<br>Contact Us<br>5i32;50<br>Y<br>gistration<br>rt/SR0/SR/Book                                                                                                    | 1942° × D 34<br>KrinName=Usu<br>SianOut                                                                                                    | EN <b>?</b> •<br>प्रयोगमन्ती जोंगन <u></u><br>er%20Advanced | P 🖗 🕢 💭                  |
| 003/IGRS/jsp/login/UserLoginConfirmation                                                                                 |                                                                                                    | BMC Reme<br>GRxpageName<br>tion and St<br>Downloads •<br>NEW SEARCH<br>SEARCH B RECOF<br>SEARCH B RECOF<br>CENTIFIC COPY25                                                                                                    | dy (Searci X) D<br>e=officeType88<br>tamps Depa<br>Madhya Pra<br>Services •<br>ch Logged in at<br>DOCUMEN<br>tops<br>earch 14 Services •<br>ch Logged in at<br>DOCUMEN<br>tops<br>earch 14 Services •<br>Ch Logged in at                                                                                                    | Document Sei<br>imodName<br>intment(<br>adesh<br>Help<br>BPL<br>T SEARCH/C<br>Z015A1000287<br>Z015A1000287<br>Z015A1000287                                                                                                    | e=Documen<br>Commerci<br>Site Map<br>4/05/2016.11<br>ERTIFIED COF                                                                                                    | 1 %2F%2Fshared<br>1%2OSearch2<br>cial Tax)<br>Contact Us<br>5i32;50<br>Y<br>Y                                                                                                    | 19427 × 3 34<br>KdnName=Usc<br>San Out<br>San Out                                                                                                    | EN <b>२</b> -<br>प्रयोगमन्तरी सोरिम अ<br>er%20Advanced      | P 🖗 🕢 💭                  |
| 003/IGRS/jsp/login/UserLoginConfirmation                                                                                 | C CREDENTIAL - Goog > C CREDENTIAL - Goog > C CREDENTIAL - G CREDENTIAL - G CREDE                                                                                                    | BMC Reme<br>GR2pageName<br>tion and St<br>Downloads •<br>NEW SEARCH<br>SEARCH B RECOT<br>SEARCH B RECOT<br>SEARCH SEARCH SEARCH<br>SEARCH SEARCH SEARCH<br>SEARCH SEARCH SEARCH<br>SEARCH SEARCH SEARCH<br>SEARCH SEARCH SEARCH<br>SEARCH SEARCH<br>SEARCH<br>SEARCH<br>SEARCH SEARCH<br>SEARCH SEARCH<br>SEARCH SEARCH                           | dy (Searci ×) D<br>e=officeType88<br>tamps Depa<br>Madhya Pri<br>Services •<br>ch Logged in at<br>DOCUMEN<br>ROS<br>earch 10<br>010151235 (MPSOT)<br>0110151235 (MPSOT)<br>0110151235 (MPSOT)<br>0110151235 (MPSOT)<br>0110151235 (MPSOT)<br>0110151235 (MPSOT)<br>0110151235 (MPSOT)<br>0110151235 (MPSOT)<br>0110151235 (MPSOT)<br>0110151235 (MPSOT)<br>0110151235 (MPSOT)                                                                                                    | Document Sei<br>modName<br>intment(<br>adesh<br>Help<br>BBL<br>T SEARCH/C<br>2015A1000287<br>found, displa                                                                                                    | erch/Cr ×<br>==Document<br>Commerce<br>• Site Map<br>4/05/2016, 11<br>ERTIFIED COF<br>Model Re<br>Model Re<br>Model Re<br>Site Map                                                                                                    | 1 %28%2Fshared<br>1%20Search2<br>cial Tax)<br>Contact Us<br>5:32:50<br>YY<br>gistration<br>YY<br>1                                                                                                    | 1%2" ×<br>thin Name=Use<br>Sin Out<br>Sin Out<br>Sin Out<br>Sin Out                                                                                                    | EN <b>?</b> ।<br>स्वयंगमन्ती जोंगन                          | P P O D                  |
| 003/IGRS/jsp/login/UserLoginConfirmation                                                                                 | CEDENTIAL - Goog >>     CEDENTIAL - Goog >>     COSEarChtypeb.do?TRFS=N      COSEarChtypeb.do?TRFS=N      CosearChtypeb.do?TRFS=N      CosearChtypeb.do?TRFS                                                                                                    | BMC Reme<br>GR2pageName<br>tion and St<br>Downloads •<br>NEW SEARCH<br>SEARCH B RECOI<br>SEARCH B RECOI<br>SEARCH SEARCH SEARCH<br>SEARCH SEARCH SEARCH<br>SEARCH SEARCH SEARCH<br>SEARCH SEARCH SEARCH<br>SEARCH SEARCH SEARCH<br>SEARCH SEARCH SEARCH<br>SEARCH SEARCH<br>SEARCH<br>SEARCH<br>SEARCH SEARCH<br>SEARCH SEARCH<br>SEARCH<br>SEARC                         | ady (Searci ×) D<br>e=officeType88<br>tamps Depa<br>Madhya Pri<br>Services •<br>ch Loggel in at<br>DOCUMEN<br>RDS<br>earch 1 Ref<br>earch 1 Ref<br>0101514224 M95007<br>2 items                                                                                                    | Document Sei<br>modName<br>artment(<br>adesh<br>Help<br>BBL<br>T SEARCH/C<br>2015A1000287<br>found, displa                                                                                                    | arch/Cr ×<br>==Document<br>Commerce<br>• Site Map<br>4/05/2016, 11<br>ERTIFIED COF<br>NumOld Re<br>NumOld Re<br>NumOld Re<br>States<br>NumOld Re<br>States<br>Nu | 1 %22%2Fshared<br>1%22%2Fshared<br>cial Tax)<br>contact Us<br>contact Us<br>contact Contact Contact<br>contact Contact Contact<br>contact Contact Contact<br>contact Contact Contact<br>contact Contact Contact<br>contact Contact Contact<br>contact Contact Contact<br>contact Contact Contact<br>contact contact contact<br>contact contact contact<br>contact contact contact<br>contact contact contact<br>contact contact contact<br>contact contact contact<br>contact contact<br>contact contact contact<br>contact contact<br>contact contact<br>contact contact contact<br>contact contact<br>contact contact<br>contact contact<br>contact contact<br>contact contact<br>contact contact contact<br>contact contact<br>contact contact<br>contact contact<br>contact contact contact<br>contact contact<br>contact contact<br>contact contact contact<br>contact contact contact<br>contact contact contact<br>contact contact contact<br>contact contact<br>contact contact contact<br>contact contact contact<br>contact contact contact<br>contact contact contact<br>contact contact contact contact contact<br>contact contact contact contact contact<br>contact contact contact contact contact contact contact contact<br>contact contact contact contact contact contact contact contact contact contact                                                                                                    | 19427 × C 3<br>KfnName=Usc<br>San Out<br>San Out<br>San Out<br>San Out                                                                                                    | EN <b>२</b> -<br>स्वयेमकती जॉगिम अ<br>er%20Advanced         | P 🖗 🕕 😭                  |
| 003/IGRS/jsp/login/UserLoginConfirmation                                                                                 | CEDENTIAL - Goog >     CEDENTIAL - Goog >     COSSEARCHYPEb.do?TRFS=N     COSSEARCHYPEb.do?TRFS=N     COSSEARCHYPEb.do?TRFS=N     COSSEARCHYPEb.do?TRFS=N     Document Service Provider     Service Provider     Sorth/Certified Copy     Certified Copy     Copy     Certified Copy     Copy     Certified Copy     Copy     Certified Copy     Copy     Certified Copy     Copy     Certified Copy     Copy     Certified Copy     Copy     Certified Copy     Copy     Certified Copy     Copy     C                                                                                                    | BMC Reme<br>GI&pageName<br>tion and St<br>bownloads •<br>NEW SEARCH<br>SEARCH SEARCH<br>SEARCH<br>SEARCH SEARCH<br>SEARCH<br>SEARCH SEARCH<br>SEARCH SEARCH                  | ady (Searci ×) D<br>e=officeType88<br>tamps Depa<br>Madhya Pri<br>Service •<br>th Loggel in at<br>DOCUMEN<br>RDS<br>earch Id Res<br>earch Id Res<br>2 items                                                                                                    | Document Sei<br>rmodName<br>urtment(<br>adesh<br>Help<br>BPL<br>T SEARCH/C<br>DISA1000287<br>found.displa                                                                                                    | arch/Ce ×<br>==Document<br>Commer<br>4/05/2016, 11<br>ERTIFIED COF<br>No/Of No/Se<br>Support<br>No/Of No/Se                                                                                                    | 1 %22%2Fshared<br>1%22%2Fshared<br>cial Tax)<br>contact Us<br>contact Us<br>contact Contact Contact<br>contact Contact Contact<br>contact Contact Contact<br>contact Contact Contact<br>contact Contact Contact<br>contact Contact Contact<br>contact contact contact<br>contact contact contact<br>contact contact contact<br>contact contact<br>contact contact contact<br>contact contact<br>contact contact contact<br>contact contact<br>contact contact contact<br>contact contact<br>contact contact contact<br>contact contact<br>contact contact<br>contact contact contact<br>contact contact<br>contact contact contact<br>contact contact contact<br>contact contact contact<br>contact contact<br>contact contact contact<br>contact contact contact<br>contact contact contact<br>contact contact contact<br>contact contact contact contact<br>contact contact contact contact contact<br>contact contact contact contact contact contact contact contact contact contact<br>contact contact contact contact<br>contact contact conta                                                                                                    | 1%2° × C 3<br>KfnName=Usc<br>Sint Out<br>Sint Out<br>3<br>South Seatch<br>25/01/2016<br>25/01/2016                                                                                                    | EN 🕐 🔺                                                      | P 🖗 🕕 💭                  |
| 003/IGRS/jsp/login/UserLoginConfirmation                                                                                 | CEDENTIAL - Goog      CREDENTIAL - Goog      COSSEARCHYPEb.do/2TRFS=N      COSSEARCHYPEb.do/2TRFS=N      COSSEARCHYPEb.do                                                                                                    | BMC Reme<br>GI&pageName<br>tion and St<br>Downloads •<br>tion and St<br>Downloads •<br>NEW SEARCH<br>SEARCH SEARCH<br>SEARCH SEARCH<br>SEARCH SEARCH                                                                                                    | ady (Search X) D<br>e=officeType88<br>tamps Depa<br>Madhya Pra<br>tamps Depa<br>Madhya Pra<br>tamps Depa<br>tamps Depa<br>t | Document See<br>emodName<br>urtment(<br>adesh<br>Help<br>BPL<br>T SEARCH/C<br>DISA1000287<br>TOIA1000287<br>TOIA1000287<br>TOIA1000287<br>TOIA1000287<br>TOIA1000287                                                                                                    | arch/Ce ×<br>==Document<br>Commerce<br>• Site Map<br>4/05/2016.11<br>ERTIFIED COF<br>NumberCloster<br>NumberCloster<br>NumberCloster<br>1                                                                                                    | 1 %22%2Fehared<br>1%20Search2<br>cial Tax)<br>Contact Us<br>is2:50<br>iv<br>gistration<br>gistration<br>t/Sts/JSg/Boot<br>is2:50                                                                                                    | 1927 × C 3 3<br>kfnName=Usu<br>San Out<br>-<br>-<br>-<br>-<br>-<br>-<br>-<br>-<br>-<br>-<br>-<br>-<br>-                                                                                                    | EN 🕐 🔺                                                      | P 🖗 🕕 🖵                  |
| 003/IGRS/jsp/login/UserLoginConfirmation                                                                                 | C CREDENTIAL - Goog  C CREDENTIAL - Goog  C CREDENTIAL - GOOG  C CREDENTIAL - GOOG  C CREDEN                                                                                                    | BMC Reme<br>Gl&pageName<br>tion and St<br>Downloads •<br>tion and St<br>Downloads •<br>Hew Starch<br>Starch B RECO<br>Centrificooprasi<br>Centrificooprasi                                                                                                    | ady (Searci x) D<br>e=officeType88<br>tamps Depa<br>Madhya Pra<br>ch Loggel in al<br>bocumen<br>earch Id Res<br>earch Id Res<br>2 stems<br>2 stems                                                                                                    | Document See<br>cmodName<br>urtment(<br>adesh<br>Help<br>BPL<br>T SEACH/CO<br>DISA1000287<br>TOIA1000287<br>TOIA1000287<br>TOIA1000287<br>TOIA1000287<br>TOIA1000287                                                                                                    | arch/Ce ×<br>==Document<br>Commerce<br>4 /05 /2016, 11<br>ERTIFIED COF<br>Nor/Vor Kor/Se<br>ying all items.                                                                                                    | ) %25%2Fshared<br>t%20Search2<br>cial Tax)<br>contact Us<br>contact Us<br>contact Contact Contact<br>contact Contact Contact<br>contact Contact Contact<br>contact Contact Contact<br>contact Contact Contact Contact<br>contact Contact Contact Contact<br>contact Contact Contact Contact<br>contact contact Contact Contact<br>contact contact contact contact<br>contact contact contact contact<br>contact contact contact<br>contact contact contact contact<br>contact contact contact contact<br>contact contact contact contact<br>contact contact contact contact<br>contact contact contact contact contact<br>contact contact contact contact contact contact contact<br>contact contact contac                                                                                                    | 1927 × V 3 3<br>kfnName=Usu<br>San Dut<br>San Dut<br>San Dut                                                                                                    | EN 🕐 🔺                                                      | P 🖗 🕕 🖵                  |
| 003/IGRS/jsp/login/UserLoginConfirmation                                                                                 | x CREDENTIAL - Goog ><br>CREDENTIAL - Goog ><br>CREDENTIAL - GOOG ><br>CREDENTIAL - GOOG ><br>CREDENT | BMC Reme<br>Gl&pageName<br>Gl&pageName<br>tion and St<br>Downloads •<br>United Type B Search<br>Stanced Type B Search<br>Stanced Ty | dy (Search X) D<br>e=officeType88<br>tamps Depa<br>Madhya Pra<br>ch Loggel in at<br>DOCUMEN<br>earch Id Res<br>earch Id Res<br>2 items                                                                                                    | Document See<br>cmodName<br>urtment(<br>adesh<br>Help<br>BPL<br>T SEARCH/C<br>T SEARCH/C<br>T SEARCH/C<br>T SEARCH/C<br>T SEARCH/C<br>T SEARCH/C                                                                                                    | arch/Ce ×<br>==Document<br>Commerce<br>4 /05 /2016, 11<br>ERTIFIED COF<br>NumberCost, 2016, 20<br>State Map<br>4 /05 /2016, 21<br>State Map<br>1                                                                                                    | ) %22%2Fshared<br>t%20Search2<br>cial Tax)<br>Contact Us<br>5:32:50<br>Y<br>Y<br>I                                                                                                    | 1927 × V 3 3<br>KfnName=Usu<br>San.Out<br>San.Out                                                                                                    | EN 🕐 🔺                                                      | P 🖗                      |
| 003/IGRS/jsp/login/UserLoginConfirmation                                                                                 | x CREDENTIAL - Goog ><br>CREDENTIAL - Goog ><br>CREDENTIAL - GOOG ><br>CREDENTIAL - GOOG ><br>CREDENT | BMC Reme<br>Gl&pageName<br>tion and St<br>Downloads •<br>tion and St<br>Downloads •<br>tion and St<br>Downloads •                                                                                                    | dy (Search x) D<br>e=officeType88<br>tamps Depa<br>Madhya Pri<br>ch Loggel na<br>bocuter<br>ch Loggel na<br>bocuter<br>ch Loggel na<br>ch Loggel na<br>bocuter<br>z items                                                                                                    | Document See<br>cmodName<br>urtment(<br>adesh<br>Help<br>BPL<br>T SEARCH/C<br>Z015A1000287<br>TOILA1000287<br>TOILA1000287<br>TOILA1000287<br>TOILA1000287<br>TOILA1000287<br>TOILA1000287                                                                                                    | arch/Ce ×<br>==Document<br>Commerce<br>4/05/2016, 11<br>ERTIFIED COF<br>NumberConstruction<br>NumberConstruction<br>ying all items.                                                                                                    | ) %25%2Fshared<br>t%20Search2<br>cial Tax)<br>Contact Us<br>5:32:50<br>Y<br>Y<br>Y<br>Y<br>I                                                                                                    | 1927 × V 3 3<br>KfnName=Usu<br>San.Out<br>San.Out                                                                                                    | EN 🕐 🔺                                                      | 🍽 🖗 🌗 🖶                  |
| 003/IGRS/jsp/login/UserLoginConfirmation                                                                                 | C CREDENTIAL - Goog  CREDENTIAL - Goog  CREDENTIAL - GOOG  CREDENTIAL - GOOG  CREDENTIAL                                                                                                    | BMC Reme<br>Gl&pageName<br>tion and St<br>Downloads •<br>tions States<br>States Base<br>States Base<br>Document S<br>States Base<br>Document S<br>States Base<br>Document S                                                                                                    | dy (Search x) De<br>e=officeType88<br>tamps Depa<br>Madhya Pri<br>Service<br>the Logget in at<br>DOCUMEN<br>ach Id Rec<br>earch Id Rec<br>ach Id Rec<br>b<br>2 items                                                                                                    | Document Sec<br>rmodName<br>urtment(<br>adesh<br>Help<br>BPL<br>T SEARCH/C<br>ZOISA100028<br>ZOISA1000287<br>TOILAI (<br>Solial Conce<br>Cance                                                                                                    | arch/Ce ×<br>==Document<br>Commerce<br>4/05/2016, 11<br>ERTIFIED COF<br>Number Contra<br>sying all items.                                                                                                    | ) %27%2Fshared<br>t%20Search2<br>cial Tax)<br>contact Us<br>5:32:50<br>Y<br>Y<br>Siz2:50<br>Y<br>Y                                                                                                    | 1927 × C 3 3<br>KfnName=Usu<br>San.Out                                                                                                    | EN 🕐 🔺                                                      | P 🖗 🕪 😭                  |
| 003/IGRS/jsp/login/UserLoginConfirmation                                                                                 | C CREDENTIAL - Goog  C CREDENTIAL - Goog  C CREDENTIAL - GOOG  C CREDENTIAL - GOOG  C CREDENTIAL - GOOG  C CREDENTIAL - GOOG  C CREDENTIAL - GOOG  C CREDENTIAL - GOOG  C CREDENTIAL - GOOG  C CREDEN                                                                                                    | BMC Reme<br>Gl&pageNam<br>tion and St<br>bownloads •<br>tion and St<br>Downloads •<br>tion and St<br>Downloads •<br>tion and St<br>Downloads •<br>tion and St<br>Downloads •<br>tion and St<br>Downloads •<br>tion and St<br>Downloads •                                                                                                    | ady (Search x) De<br>e=officeType88<br>tamps Depa<br>Madhya Pra<br>tamps Depa<br>Madhya Pra<br>tamps Depa<br>tamps Depa     | Document See<br>emodName<br>urtment(<br>adesh<br>Help<br>BBL<br>T SEACH/C<br>T SEACH/C<br>SEACH/C<br>T SEACH/C<br>SEACH/C<br>SEAC | arch/Ce ×<br>==Document<br>Commerce<br>• Site Map<br>4 /05 /2016, 11<br>ERTIFIED COF<br>Number Costra<br>1<br>ying all items.                                                                                                    | 1 %22%2Fshared<br>1%20Search2<br>cial Tax)<br>contact Us<br>is2:50<br>v<br>v<br>gistration<br>r(2)(%g) Bat<br>(2)(%g) Bat<br>(2)(%g) | 1927 × C 3 3<br>KfnName=Usu<br>Sian.Out<br>Sian.Out | EN 🕐 🔺                                                      | P P 0 0                  |

🚳 🚞 🖸 🗞 🧕 🌍 🧶 🛃 💷 🞼 🕎

*Step:18 Pl click on* **"***Reference ID*" *following below screen will be shown by the application.* 

| Search results - kssujeet15 🗙 🎦 New Doc                                                            | × 🔲 CREDENTIAL - God                                                                                                    | ogle She 🗙 💽 BMC I                                                                                                    | Remedy (Search)                                                      | × Document Search/0                                      | Certifie 🗙 🗋 उप         | योगकर्ता लॉगिन 🛛 🔪 🔼    | ▲ — O — X             |
|----------------------------------------------------------------------------------------------------|----------------------------------------------------------------------------------------------------|----------------------------------------------------------------------------------------------------|----------------------------------------------------------------------|----------------------------------------------------------|-------------------------|-------------------------|-----------------------|
| ← → C 🗋 10.125.243.28:7003/IGRS/docsea                                                             | archtypea.do?pageName                                                                                                    | =userSrchAView&l                                                                                                    | hdnDocId=CE                                                          | RTIFIEDCOPY040520161                                     | 5098~MP0500             | 12016A1000254~N&TRFS=NG | a Q,☆ 🌹 🔳             |
|                                                                                                    | summent Search/Centified Conv Desum                                                                                                    | aget Search Tupe A                                                                                                    | Longood in pr. PDI                                                   | 4 /05 /2016 15:55:52                                     | Sign Out                |                         | *                     |
|                                                                                                    | content observed copy obtain                                                                                                    | in the search type in the                                                                                                    |                                                                      |                                                          | 0.001                   |                         |                       |
| אין<br>ס<br>ג<br>ג<br>ג<br>ג<br>ג<br>ג<br>ג<br>ג<br>ג<br>ג<br>ג<br>ג<br>ג<br>ג<br>ג<br>ג<br>ג<br>ג | roperty Valuation and<br>uty Calculation<br>-Stamps Re<br>ervice Provider Rec<br>lot Booking Esc<br>ocument Ap<br>earch/Certified Copy | D<br>ARCH CONFIDENTIAL DE<br>eference ID<br>GISTRATION DETAILS<br>Registration Number<br>tamp Code<br>oplication Number<br>ANSACTING PARTY DET | OCUMENT SEAR<br>ETAILS<br>CERTIFIED<br>01010523<br>23041600<br>CAILS | COPY0405201615098<br>016A1000254<br>042016000058<br>0062 |                         |                         |                       |
| C.<br>R.<br>Si<br>D                                                                                | ertified Copy BU<br>egistration Process Or<br>upplementary Ad<br>ocuments St                                                           | JYER-SELF DETAILS<br>rganization Name<br>Idress<br>ate                                                                                         | test<br>test<br>Madhya Pradesh                                       | Authorized Person Name<br>District<br>Country            | test<br>BHOPAL<br>INDIA |                         |                       |
| U<br>M<br>Pi                                                                                       | ser Account Ph<br>lanagement Fir<br>ayments La                                                                                         | tone Number<br>ELLER-SELF DETAILS<br>rst Name<br>rst Name                                                                                      | test<br>test                                                         | Mobile Number<br>Middle Name                             | 99999999999<br>test     |                         |                       |
| D                                                                                                  | igital Signature Ge<br>Fa<br>Sp                                                                                                    | ender<br>ther's Name<br>buse Name                                                                                                    | M<br>test                                                            | Age<br>Mother's Name<br>Caste                            | 33                      |                         |                       |
|                                                                                                    | Re<br>Ph<br>Ad<br>St                                                                                                    | higion<br>hysically Challenged<br>Idress<br>ate                                                                                                | test<br>Madhya Pradesh                                               | City<br>Country                                          | BHOPAL<br>INDIA         |                         |                       |
|                                                                                                    | Po<br>Ma<br>Ph                                                                                                    | ostal Code<br>obile Number<br>noto ID Proof                                                                                                    | 988888888                                                            | Phone Number<br>Primary Email Address                    | ste@test.com            |                         |                       |
|                                                                                                    | PRO                                                                                                    | OPERTY DETAILS<br>strict                                                                                                    | BHOPAL                                                               | Tehsil                                                   | HUZUR                   |                         |                       |
|                                                                                                    | Ty<br>Vil                                                                                                    | rpe Of Area<br>kas Khand                                                                                                    | URBAN AREA                                                           | Sub Area Type                                            | NAGAR NIGAM<br>BHOPAL   |                         |                       |
|                                                                                                    | (d<br>                                                                                                    | evelopment block)<br>ard/Patwari Halka                                                                                                    | AYODHYA NAGAR<br>68                                                  | Ward/patwari Halka Name                                  | AMRAT ENCLAVE           |                         |                       |
|                                                                                                    | Ad<br>Pr<br>01                                                                                                    | ddress<br>operty Type<br>THER DETAILS                                                                                                    | Minut First D                                                        | test<br>PLOT                                             |                         |                         |                       |
|                                                                                                    | REC<br>To<br>Alt                                                                                                    | QUISITION FEE<br>otal Fee<br>ready Paid Fee (INR)                                                                                              | View Pirst Pi                                                        | age of Registered Deed Doc                               | 2                       |                         |                       |
|                                                                                                    | Pa                                                                                                    | yable Fee (INR)                                                                                                    |                                                                      |                                                          | 0.0                     |                         |                       |
| -                                                                                                  | DISCLAIMER:Content owned, maintain                                                                                                    | ned and updated by Departr                                                                                                    | Download Cert                                                        | nd Stamps, Copyright © 2014, IGRS                        | , Madhya Pradesh. All   |                         |                       |
| 💿 📄 🖸 🙆 🧕                                                                                          | Rinhte Reserved B                                                                                                    | 2 1024 v 768 ob                                                                                                    |                                                                      | ession time in seconds 0.0851 (CI-                       |                         | EN ? - 🏲 🕅 4            | » 15:55<br>04-05-2016 |

Step:19 Now click on "download certified copy" link.

| M Search results - kssujeet19 × C New Doc | 🗙 🗶 🗄 CREDENTIAL - Google Sha 🗙 🕞 BMC Remedy (Search) 🛛 🗙 🗅 Document Search/Certific 🗙 🕒 उपयोगकर्ता लॉगिन 🛛 🗙 💽                                                                                                    |         |
|-------------------------------------------|----------------------------------------------------------------------------------------------------|---------|
| ← → C 🗋 10.125.243.28:7003/IGRS/doc       | searchtypea.do?pageName=downloadDocumentRedirect                                                                                                    | ९ ☆ 🝍 🔳 |
|                                           | Registration and Stamps Department(Commercial Tax)<br>Madhya Pradesh                                                                                                    |         |
|                                           | Home About DRS   Downloads   Services  Help  Site Map Contact Us                                                                                                    |         |
|                                           | Document Search - Document Search/Certified Copy Logged in as BPL 4 /05 /2016, 15:58:33 Sign Out                                                                                                    |         |
|                                           | DOCUMENT SEARCH/CERTIFIED COPY To Download Click here                                                                                                    |         |
|                                           |                                                                                                    |         |
|                                           |                                                                                                    |         |
|                                           | DISCLAIMER:Content owned, maintained and updated by Department of Registration and Stamps. Copyright © 2014, IGRS, Madhya Pradesh. All<br>Rights Reserved. Best viewed in 1024 x 768 pixels. [Application processing time in seconds :- 0.534] [Ct:S] |         |
|                                           |                                                                                                    |         |

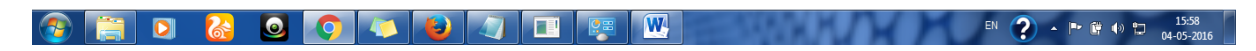

Step:20 now click on "click here" link. Certified copy downloaded successfully.

| M Search results - kssuj 🗙 🕒 New Doc | 🛛 🗙 🔲 CREDENTIAL - Googi 🗙 💽 BMC Remedy (Search 🗙             | Document Search/Col × 🕒 %2F%2Fshared1%2F ×  | उपयोगकर्ता लॉगिन 🛛 🖊 🚺 | 📥 🗕 🖬 💌                |
|--------------------------------------|---------------------------------------------------------------|---------------------------------------------|------------------------|------------------------|
| ← → C 🗋 file:///F:/desktop1/Downlo   | ads/%252F%252Fshared1%252F%252FUpload%252                     | F%252F%252F766f31ec-85bb-4242-82b4-e4c2e84e | 733e%252FCERTIFIEDCOP  | Y04052(☆ 💲 🔳           |
| %2F%2Fshared1%2F%2FUpload%2F%2F%2F   | -766f31ec-85bb-4242-82b4-e4c2e84e733e%2FCERT 1                | / 14                                        | ¢                      | ± ē                    |
|                                      |                                                               |                                             |                        |                        |
|                                      | Registratio                                                   | on Certificate                              |                        |                        |
|                                      | Registration                                                  | 1 Details                                   |                        |                        |
|                                      | E-Registration Number                                         | MP050012016A1000254                         |                        |                        |
|                                      | Registration Date                                             | 26/04/2016                                  |                        |                        |
|                                      | Date of Printing e-Registration Certificate                   | 27/04/2016                                  |                        |                        |
|                                      | Market Value of Property (If Applicable)                      | 100000                                      |                        |                        |
|                                      | Registration Fee (Rs.)                                        | 800                                         |                        |                        |
|                                      | Total Stamp Duty (Rs.)                                        | 8500                                        |                        |                        |
|                                      | SR Name                                                       | Neeraj Keshwani                             |                        |                        |
|                                      | SRO Name                                                      | SUB REGISTRAR OFFICE BHOPAL-1               |                        |                        |
|                                      | Buvers                                                        | df                                          |                        |                        |
|                                      |                                                               |                                             |                        |                        |
|                                      | Organisation Name test                                        |                                             |                        |                        |
|                                      | Authorized Person's Name test                                 | 1.1.1.197914                                |                        |                        |
|                                      | Address test, BHOPAL, Madhya Pr                               | adesh, INDIA                                |                        | <b>*</b>               |
|                                      | Seller-S                                                      | elf                                         |                        |                        |
|                                      | Name test test                                                |                                             |                        | +                      |
|                                      | Father/Husband's Name test<br>Address test, BHOPAL, Madhya Pr | adesh, INDIA                                |                        | -                      |
| 📀 📄 🖸 🍪 🧕                            | 📀 🔼 😼 🕢 🗉 👳                                                   |                                             | EN 🕐 - P* 🕅            | () 15:59<br>04-05-2016 |